|                                           |                                                                | НОЈА          | 1 DE 16    |
|-------------------------------------------|----------------------------------------------------------------|---------------|------------|
|                                           | Secretaria de Hacienda y Crédito Público                       | PROCESO       | DST        |
| HACIENDA                                  | Oficialia Mayor                                                | FECHA FORMATO | DIC-2013   |
| веснаталіа об настенов у свібліто ябвико- | Dirección General de Tecnologías y Seguridad de la Información | FECHA         | 126/08/191 |
|                                           | 5, 7, 5                                                        | ELABORACIÓN   | [20/00/19] |
|                                           | Instructivo de operación para la solución tecnológica          |               |            |
|                                           | Solicitud y asignación automática de código a una              | ANEXO 15 FOR  | MATO 13    |
|                                           | Cadena de Pago de Beneficiarios en el Extranjero               |               |            |

## Objetivo

El presente documento describe la funcionalidad que permite a los ejecutores de gasto solicitar el registro en el Catálogo de Beneficiarios en el Extranjero a través del aplicativo Sistema de Administración Financiera Federal (SIAFF), esta funcionalidad permite que cada Dependencia o Entidad realice la solicitud de cadena de pago de sus beneficiarios directamente en el sistema, y después de las autorizaciones y gestiones ante Banco de México (BANXICO), realiza la asignación del Código de Entidad que le corresponda para la emisión de Cuentas por Liquidar.

## Definiciones, abreviaturas y referencias

SIAFF: Sistema de Administración Financiera Federal BANXICO: Banco de México DGAE: Dirección General Adjunta de Egresos APF: Administración Pública Federal

## **Usuarios finales**

Dependencias y Entidades de la Administración Pública Federal (APF) Usuarios de la Dirección General Adjunta de Egresos

|                                          |                                                       |                                                                                                    | НОЈА                                        | 2 DE 16       |
|------------------------------------------|-------------------------------------------------------|----------------------------------------------------------------------------------------------------|---------------------------------------------|---------------|
|                                          | Secretaría de Hacienda y Crédito Público              |                                                                                                    | PROCESO                                     | DST           |
| ACIENDA                                  | Oficialía Mag                                         | yor                                                                                                    | FECHA FORMATO                               | DIC-201       |
|                                          | Dirección Gener                                       | ral de Tecnologías y Seguridad de la Información                                                                                                    | FECHA<br>ELABORACIÓN                        | [26/08/1      |
| <b>S</b>                                 | <b>Instructivo d</b><br>Solicitud y as<br>Cadena de F | <b>le operación para la solución tecnológica</b><br>signación automática de código a una<br>Pago de Beneficiarios en el Extranjero                                                                                                    | ANEXO 15 FOR                                | MATO 13       |
| Fun                                      | cionalidad                                            |                                                                                                    |                                             |               |
| • /                                      | Acceso al Apli                                        | cativo SIAFF                                                                                                    |                                             |               |
| Para acced<br>y escribir la              | er al aplicativo<br>siguiente dire                    | > SIAFF, es necesario utilizar el navegador Mo<br>ección electrónica                                                                                                    | ozilla Firefox versiór                      | n 41.0,       |
|                                          |                                                       | https://siaff.hacienda.gob.mx/siaff/login.jsp                                                                                                    |                                             |               |
| Flusuario d                              | lebe especific                                        | ar la Clave de Usuario v Contraseña que tien                                                                                                    | e asignada v selecc                         | ionar         |
| la Instancia                             | denominada                                            | "SIAFF19" y presionar el botón "Aceptar".                                                                                                    |                                             |               |
| Arose alumente al                        | *                                                     |                                                                                                    |                                             | 3 ×           |
|                                          |                                                       | SHCC SHCCASS<br>MARINE MARINA<br>MARINA<br>M |                                             |               |
| • 9                                      | Selección del                                         | Rol                                                                                                    |                                             |               |
| Para tener<br>alta ó baja<br>alguno de l | el acceso a la<br>de beneficia<br>os roles siguie     | funcionalidad que permite el registro y revis<br>rios en el extranjero es necesario que el r<br>ntes de acuerdo a la función que realice.                                                                                                    | ión de las solicitudo<br>usuario tenga asig | es de<br>nado |
|                                          | Rol                                                   | Descripción                                                                                                    |                                             |               |
| RolCap                                   | BenefExtRM                                            | Rol encargado de la Captura del Docu<br>cadena de pago para Beneficiario Extranje                                                                                                    | mento solicitud d<br>ro                     | e             |
| RolRev                                   | BenefExtRM                                            | l Rol encargado de la Revisión del Docume                                                                                                    | ento de solicitud d                         | 1 1           |

| Oficialia Mayor       PECHA FORMATO       Discuto         Diracción General de Tecnologias y Seguridad de la Información       FECHA FORMATO JUC.201       FECHA TORMATO JUC.201         Instructivo de operación para la solución tecnológica       Solicitud y asignación automática de código a una Cadena de Pago de Beneficiarios en el Extranjero       ANEXO 15 FORMATO 13         Instructivo de operación para la solución tecnológica       Solicitud y asignación automática de código a una Cadena de Pago de Beneficiarios en el Extranjero       ANEXO 15 FORMATO 13         Instructivo de operación para la solución tecnológica       Solicitud y asignación automática de código a una Cadena de Pago de Beneficiarios en el Extranjero       ANEXO 15 FORMATO 13         Instructivo de pago de Beneficiarios en el Extranjero       Instructivo de pago de Beneficiarios en el Extranjero       ANEXO 15 FORMATO 13         Instructivo de menú       Instructivo de pago de Beneficiarios en el Extranjero       Instructivo de pago de Beneficiario en el Extranjero         Opción de menú       Dentro del menú principal se debe ingresar a la opción denominada "Bandeja de Entrada".       En el apartado "Procesos", seleccionar de la lista la opción denominada WE_Sol_CadenaPago (Registro Beneficiario Extranjero) y presionar el botón "Iniciar Proceso"         Instructivo de menú menú menú menú menú principal se debe ingresar a la opción denominada WE_Sol_CadenaPago (Registro Beneficiario Extranjero) y presionar el botón "Iniciar Proceso"         Instructivo de menú menú menú menú menú menú menú men                                                                                                    | Oficialia Mayor       Direction Ceneral de Tecnologies y Seguridad de la Información       Direction Ceneral de Tecnologies y Seguridad de la Información       Direction Ceneral de Tecnologies y Seguridad de la Información       Direction Ceneral de Tecnologies y Seguridad de la Información       Direction Ceneral de Tecnologies y Seguridad de la Información       Direction Ceneral de Tecnologies y Seguridad de la Información       Direction Ceneral de Tecnologies y Seguridad de la Información       Direction Ceneral de Tecnologies y Seguridad de la Información       Direction Ceneral (26/08/1         Instructivo de operación para la solución tecnológica Cadena de Pago de Beneficiarios en el Extranjero       ANEXO 15 FORMATO 13         Instructivo de operación para la solución tecnológica Cadena de Pago de Beneficiarios en el Extranjero       ANEXO 15 FORMATO 13         Instructivo de pago de Beneficiarios en el Extranjero       Direction Cadena de Pago de Beneficiarios en el Extranjero         Instructivo de nención de un Proceso de Solicitud de Alta de Beneficiario en el Extranjero       Direction de Intende Pago de Benego         Dentro del menú principal se debe ingresar a la opción denominada "Bandeja de Entrada".       En el apartado "Procesos", seleccionar de la lista la opción denominada WE_Sol_CadenaPago         Registro Beneficiario Extranjero) y presionar el botón "Iniciar Proceso"       Iniciar Proceso"         Iniciar Dentro del menú principal se debe ingresar a la opción denominada WE_Sol_CadenaPago       Registro Beneficiario Extranjero) y presionar el botón "Iniciar Proceso"                                                                                                    | Oficialia Mayor       Direction Ceneral de Tecnologias y Seguridad de la Información       ECHA FORMATO IDC.200         Instructivo de operación para la solución tecnológica       Solicitud y asignación automática de código a una Cadena de Pago de Beneficiarios en el Extranjero       ANEXO 15 FORMATO 13         Instructivo de operación para la solución tecnológica       Solicitud y asignación automática de código a una Cadena de Pago de Beneficiarios en el Extranjero       ANEXO 15 FORMATO 13         Instructivo de operación para la solución tecnológica       Solicitud y asignación automática de código a una Cadena de Pago de Beneficiarios en el Extranjero       ANEXO 15 FORMATO 13         Instructivo de pago de Beneficiarios en el Extranjero       Instructivo de pago de Beneficiarios en el Extranjero       ANEXO 15 FORMATO 13         Instructivo de pago de Beneficiarios en el Extranjero       Instructivo de pago de Beneficiarios en el Extranjero       Instructivo de pago de Beneficiarios en el Extranjero         Instructivo de un Proceso de Solicitud de Alta de Beneficiario en el Extranjero       Dición de menú         Dentro del menú principal se debe ingresar a la opción denominada "Bandeja de Entrada".<br>En el apartado "Procesos", seleccionar el botón "Iniciar Proceso"         Instructivo Beneficiario Extranjero) y presionar el botón "Iniciar Proceso"       Initiciar Bitta a pago de memoria de ME_Sol_CadenaPago         Instructivo Beneficiario Extranjero) y presionar el botón "Iniciar Proceso"       Initiciar Bitta a pago de memoria de memoria de ME_Sol_CadenaPago de memoria de memoria de ME_Sol_CadenaPago de memoria                                                                                                    | Oficialía Mayor       Intensión de la tecnología y Seguridad de la Información       Intensión de operación para la solución tecnológica<br>Solicitud y asignación automática de código a una<br>Cadena de Pago de Beneficiarios en el Extranjero       ANEXO 15 FORMATO 13         Intensión de un Proceso de Solicitud de Alta de Beneficiario en el Extranjero       Intensión de un Proceso de Solicitud de Alta de Beneficiario en el Extranjero         Opción de menú       Intensión de un Proceso de Solicitud de Alta de Beneficiario en el Extranjero         Opción de menú       Decesor, seleccion relativa de la información de unominada "Bandeja de Entrada".<br>En el apartado "Procesos", seleccionar el batón denominada "Bandeja de Entrada".<br>En el apartado "Procesos", seleccionar el batón denominada WF_Sol_CadenaPago<br>(Registro Beneficiario Extranjero) y presionar el botón "Iniciar Proceso"         Intensivo genera un nuevo proceso correspondiente al documento Registro Beneficiario<br>El aplicativo genera un nuevo proceso correspondiente al documento Registro Beneficiario<br>En apinary asigna el número nue la identifica dentro del sisteres.                                                                                                    | Oficialia Mayor       Instructivo de operación gars la solución tecnológica         Instructivo de operación para la solución tecnológica       ANEXO 15 FORMATO 13         Solicitud y osignoción autornática de código o una<br>Cadena de Pago de Beneficiarios en el Extranjero       ANEXO 15 FORMATO 13         Instructivo de operación para la solución tecnológica       ANEXO 15 FORMATO 13         Instructivo de pago de Beneficiarios en el Extranjero       Instructivo de pago de Beneficiario en el Extranjero         Instructivo de pago de Beneficiarios en el Extranjero       Instructivo de pago de Beneficiario en el Extranjero         Instructivo de pago de Beneficiarios en el Extranjero       Instructivo de pago de Beneficiario en el Extranjero         Instructivo de pago de Beneficiario en el Extranjero       Instructivo de pago de Beneficiario en el Extranjero         Instructivo del menú principal se debe ingresar a la opción denominada "Bandeja de Entrada".<br>En el apartado "Proceso", seleccionar de la lista la opción denominada WE-Sol_CadenaPago<br>(Registro Beneficiario Extranjero) y presionar el botón "Iniciar Proceso".         Instructivo genera un nuevo proceso correspondiente al documento Registro Beneficiario         El aplicativo genera un nuevo proceso correspondiente al documento Registro Beneficiario         El aplicativo genera un nuevo proceso correspondiente al documento Registro Beneficiario         Etranjero y asigna el número que lo identifica dentro del sistema.                                                                                                    |                                                                                                    | Secretaría de Hacienda y Crédito Público                                                                                                    | HOJA                                                                                           | 3 DE 16                          |
|----------------------------------------------------------------------------------------------------|----------------------------------------------------------------------------------------------------|----------------------------------------------------------------------------------------------------|----------------------------------------------------------------------------------------------------|----------------------------------------------------------------------------------------------------|----------------------------------------------------------------------------------------------------|----------------------------------------------------------------------------------------------------|------------------------------------------------------------------------------------------------|----------------------------------|
| Direction General de Tecnologias y Seguridad de la Información       FECHAL<br>ELABORACIÓN       Izdolation         Instructivo de operación para la solución tecnológica<br>Solicitud y asignación automática de código a una<br>Cadena de Pago de Beneficiarios en el Extranjero       ANEXO 15 FORMATO 13         Image: Solicitud y asignación dutomática de código a una<br>Cadena de Pago de Beneficiarios en el Extranjero       ANEXO 15 FORMATO 13         Image: Solicitud y asignación dutomática de código a una<br>Cadena de Pago de Beneficiarios en el Extranjero       ANEXO 15 FORMATO 13         Image: Solicitud y asignación dutomática de código a una<br>Cadena de Pago de Beneficiarios en el Extranjero       Image: Solicitud y asignación dutomática de código a una<br>Cadena de Pago de Beneficiario en el Extranjero         Image: Solicitud de Alta de Beneficiario en el Extranjero       Deción de un Proceso de Solicitud de Alta de Beneficiario en el Extranjero         Opción de menú<br>En el apartado "Procesos", seleccionar de la lista la opción denominada "Bandeja de Entrada".<br>En el apartado "Procesos", seleccionar de la lista la opción denominada WF_Sol_CadenaPago<br>(Registro Beneficiario Extranjero) y presionar el botón "Iniciar Proceso"         Image: Image: Image                                                                                                    | Direction General de Tecnologías y Seguridad de la información       FECHA LABORACIÓN       Outcome         Instructivo de operación para la solución tecnológica Solicitud y asignación automática de códig a una Cadena de Pago de Beneficiarios en el Extranjero       ANEXO 15 FORMATO 13         Instructivo de operación para la solución tecnológica Solicitud y asignación automática de códig a una Cadena de Pago de Beneficiarios en el Extranjero       ANEXO 15 FORMATO 13         Instructivo de operación para la solución tecnológica Solicitud y asignación automática de códig a una Cadena de Pago de Beneficiarios en el Extranjero       ANEXO 15 FORMATO 13         Instructivo de pago de Beneficiarios en el Extranjero       Instructivo de compara de Tecnológica Solicitud de Alta de Beneficiario en el Extranjero         Opción de menú       Deneración de un Proceso de Solicitud de Alta de Beneficiario en el Extranjero         Opción de menú       Deneracián de una procesor, seleccionar de la lista la opción denominada "Bandeja de Entrada". En el apartado "Procesos", seleccionar de la lista la opción denominada WF_Sol_CodenaPago (Registro Beneficiario Extranjero) y presionar el botón "Iniciar Proceso".         Intertextente de menú principal se debe ingresar a la opción denominada WF_Sol_CodenaPago (Registro Beneficiario Extranjero) y presionar el botón "Iniciar Proceso".         Intertextente de menú principal se debe ingresar a la opción denominada WF_Sol_CodenaPago (Registro Beneficiario Extranjero) y presionar el botón "Iniciar Proceso".         Intertextente de menú principal se debe ingresar a la opción denominada "Bandeja de Entrada".         Intertextente d                                                                                                    |                                                                                                    | Direction Ceneral de Tecnologias y Seguridad de la Información       FECHA<br>ELABORACIÓN       Izácian         Instructivo de operación para la solución tecnológica<br>Solicitud y asignación automática de código a una<br>Cadena de Pago de Beneficiarios en el Extranjero       ANEXO 15 FORMATO 13         Image: Solicitud y asignación automática de código a una<br>Cadena de Pago de Beneficiarios en el Extranjero       ANEXO 15 FORMATO 13         Image: Solicitud y asignación automática de código a una<br>Cadena de Pago de Beneficiarios en el Extranjero       ANEXO 15 FORMATO 13         Image: Solicitud y asignación automática de código a una<br>Cadena de Pago de Beneficiarios en el Extranjero       ANEXO 15 FORMATO 13         Image: Solicitud y asignación automática de código a una<br>Cadena de Pago de Beneficiarios en el Extranjero       ANEXO 15 FORMATO 13         Image: Solicitud y asignación de una Proceso de Solicitud de Alta de Beneficiario en el Extranjero<br>Opción de menú<br>En el apartado "Procesos", seleccionar de la lista la opción denominada "Bandeja de Entrada".<br>En el apartado "Procesos", seleccionar de la lista la opción denominada WF_Sol_CadenaPago<br>(Registro Beneficiario Extranjero) y presionar el botón "Iniciar Proceso"         Image: Solicitud y entera un nuevo proceso correspondiente al documento Registro Beneficiario<br>Ententioro y asigna el número que lo identifica dentro del sistema".                                                                                                    | Dirección Ceneral de Tecnologias y Seguridad de la Información       FECHA<br>LABORACIÓN       Dirección Ceneral de Tecnologias y Seguridad de la Información         Instructivo de operación para la solución tecnológica<br>Solicitud y asignación automática de código a una<br>Cadena de Pago de Beneficiarios en el Extranjero       ANEXO 15 FORMATO 13         Instructivo de operación para la solución tecnológica<br>Solicitud y asignación automática de código a una<br>Cadena de Pago de Beneficiarios en el Extranjero       ANEXO 15 FORMATO 13         Instructivo de operación para la solución tecnológica<br>Solicitud y asignación automática de código a una<br>Cadena de Pago de Beneficiarios en el Extranjero       ANEXO 15 FORMATO 13         Instructivo de operación para la solución tecnológica<br>Solicitud de Alta de Beneficiario en el Extranjero       Instructivo de una Proceso de Solicitud de Alta de Beneficiario en el Extranjero         Opción de menú<br>Dentro del menú principal se debe ingresar a la opción denominada "Bandeja de Entrada".<br>En el apartado "Procesos", seleccionar de la lista la opción denominada WE_Sol_CadenaPago<br>(Registro Beneficiario Extranjero) y presionar el boton "Iniciar Proceso"         Instructivo genera un nuevo proceso correspondiente al documento Registro Beneficiario         El aplicativo genera un nuevo proceso correspondiente al documento Registro Beneficiario         El aplicativo genera un nuevo proceso correspondiente al documento Registro Beneficiario                                                                                                    | ACIENDA                                                                                                    | Oficialía Mayor                                                                                                    | FECHA FORMATO                                                                                  | DIC-2013                         |
| Instructivo de operación para la solución tecnológica       ANEXO 15 FORMATO 13         Solicitud y asignación automática de código a una       ANEXO 15 FORMATO 13         Image: Cadena de Pago de Beneficiarios en el Extranjero       ANEXO 15 FORMATO 13         Image: Cadena de Pago de Beneficiarios en el Extranjero       ANEXO 15 FORMATO 13         Image: Cadena de Pago de Beneficiarios en el Extranjero       Image: Cadena de Pago de Beneficiario en el Extranjero         Image: Cadena de Pago de Beneficiario en el Extranjero       Image: Cadena de Pago de Beneficiario en el Extranjero         Image: Cadena de Una Proceso de Solicitud de Alta de Beneficiario en el Extranjero       Detro del menú principal se debe ingresar a la opción denominada "Bandeja de Entrada". En el apartado "Procesos", seleccionar de la lista la opción denominada WF_SoL_CadenaPago (Registro Beneficiario Extranjero) y presionar el botón "Iniciar Proceso"         Image: Image: Im                                                                                                    | Instructivo de operación para la solución tecnológica       ANEXO 15 FORMATO 13         ANEXO 15 FORMATO 13       ANEXO 15 FORMATO 13         Image: Anexo 16 Pago de Beneficiarios en el Extranjero       ANEXO 15 FORMATO 13         Image: Anexo 16 Pago de Beneficiarios en el Extranjero       ANEXO 15 FORMATO 13         Image: Anexo 16 Pago de Beneficiarios en el Extranjero       Image: Anexo 16 Pago de Beneficiarios en el Extranjero         Image: Anexo 16 Pago de Beneficiarios en el Extranjero       Image: Anexo 16 Pago de Beneficiario en el Extranjero         Image: Anexo 16 Pago de Beneficiario en el Extranjero       Image: Anexo 16 Pago de Beneficiario en el Extranjero         Opción de un Proceso de Solicitud de Alta de Beneficiario en el Extranjero       Image: Anexo 16 Pago de Beneficiario en el Extranjero         Opción de menú       Image: Anexo 16 Pago de Beneficiario en el Extranjero       Image: Anexo 16 Pago de Entrado".         Dentro del menú principal se debe ingresar a la opción denominada "Bandeja de Entrado".       Image: Anexo 16 Pago de Pago de Beneficiario en el Extranjero         Image: Image: Image                                                                                                    | Instructivo de operación para la solución tecnológica       ANEXO 15 FORMATO 13         Instructivo de pago de Beneficiarios en el Extranjero       ANEXO 15 FORMATO 13         Instructivo de pago de Beneficiarios en el Extranjero       Instructivo de pago de Beneficiarios en el Extranjero         Instructivo de pago de Beneficiarios en el Extranjero       Instructivo de pago de Beneficiarios en el Extranjero         Instructivo de pago de Beneficiarios en el Extranjero       Instructivo de pago de Beneficiario en el Extranjero         Instructivo de la un Proceso de Solicitud de Alta de Beneficiario en el Extranjero       Opción de menú         Dentro del menú princesoja las debe ingresar a la opción denominada "Bandeja de Entrada".       En el apartado "Forcesos", seleccionar de la lista la opción denominada WF_Sol_CadenaPago (Registro Beneficiario Extranjero) y presionar el botón "Iniciar Proceso"         Intermentivo mange a la mange a la pago de Beneficiario en el Extranjero intermentivo de la menú princeso de la lista la opción denominada "Bandeja de Entrada".         En el apartado "Forcesos", seleccionar de la lista la opción denominada WF_Sol_CadenaPago (Registro Beneficiario Extranjero) y presionar el botón "Iniciar Proceso"         Intermentivo del menú princeso de la lista la opción denominada WF_Sol_CadenaPago (Registro Beneficiario Extranjero) y presionar el botón "Iniciar Proceso"         Intermentivo del menú partado "Dentro del menú partado "Dentro del menú partado "Dentro del menú partado "Dentro del menú partado "Dentro del menú partado "Dentro del menú partado "Dentro del menú partado "Dentro del menú partado "Dentro del menú partado "Dentro del                                                                                                    | Instructivo de operación para la solución tecnológica       ANEXO 15 FORMATO 13         ANEXO 15 FORMATO 13       ANEXO 15 FORMATO 13         Instructivo de pago de Beneficiarios en el Extranjero       ANEXO 15 FORMATO 13         Instructivo de pago de Beneficiarios en el Extranjero       ANEXO 15 FORMATO 13         Instructivo de pago de Beneficiarios en el Extranjero       Instructivo de pago de Beneficiarios en el Extranjero         Instructivo de pago de Beneficiarios en el Extranjero       Instructivo de pago de Beneficiario en el Extranjero         Instructivo de un Proceso de Solicitud de Alta de Beneficiario en el Extranjero       Opción de menú         Dentro del menú principal se debe ingresar a la opción denominada "Bandeja de Entrada".       En el apartado "Procesos", seleccionar de la lista la opción denominada WF_Sol_CadenaPago (Registro Beneficiario Extranjero) y presionar el botón "Iniciar Proceso"         Intermenticiario Extranjero J presionar el botón "Iniciar Proceso"       Iniciar Distructivo genera un nuevo proceso correspondiente al documento Registro Beneficiario Extranjero Jacoba de la lista de documento Registro Beneficiario         El aplicativo genera un nuevo proceso correspondiente al documento Registro Beneficiario                                                                                                    | Instructivo de operación para la solución tecnológica       ANEXO 15 FORMATO 13         ANEXO 15 FORMATO 13       ANEXO 15 FORMATO 13         Instructivo de Pago de Beneficiarios en el Extranjero       ANEXO 15 FORMATO 13         Instructivo de pago de Beneficiarios en el Extranjero       ANEXO 15 FORMATO 13         Instructivo de pago de Beneficiarios en el Extranjero       Instructivo de pago de Beneficiarios en el Extranjero         Instructivo de pago de Beneficiarios en el Extranjero       Instructivo de pago de Beneficiario en el Extranjero         Instructivo de un Proceso de Solicitud de Alta de Beneficiario en el Extranjero       Depión de menú         Dentro del menú principal se debe ingresar a la opción denominada "Bandeja de Entrada".       En el apartado "Procesos", seleccionar de la lista la opción denominada WE_SoL_CadenaPago (Registro Beneficiario Extranjero) y presionar el botón "Iniciar Proceso"         Entro del menú principal se debe ingresar a la opción denominada WE_SoL_CadenaPago (Registro Beneficiario Extranjero) y presionar el botón "Iniciar Proceso"         En el apartado "Procesos", seleccionar de la lista la opción denominada WE_SoL_CadenaPago (Registro Beneficiario Extranjero) y presionar el botón "Iniciar Proceso"         Entrade menú principal se debe ingresar o la opción denominada WE_SoL_CadenaPago (Registro Beneficiario Extranjero) y presionar el botón "Iniciar Proceso"         Entrade menú principal se debe ingresar el lo opción denominada WE_SoL_CadenaPago (Registro Beneficiario Extranjero) y presionar el botón "Iniciar Proceso"         Entrade menú principal se debe                                                                                                    |                                                                                                    | Dirección General de Tecnologías y Seguridad de la Información                                                                                                    | FECHA                                                                                          | [26/08/19                        |
| Image: Section of the un Proceso de Solicitud de Alta de Beneficiario en el Extranjero         Opción de un Proceso de Solicitud de Alta de Beneficiario en el Extranjero         Opción de menú         Dentro del menú principal se debe ingresar a la opción denominada "Bandeja de Entrada".         ne a partado "Procesos", seleccionar de la lista la opción denominada WF_Sol_CadenaPago         (Registro Beneficiario Extranjero) y presionar el botón "Iniciar Proceso".         Image: Seleccionar de la lista la opción denominada WF_Sol_CadenaPago         Image: Seleccionar de la lista la opción denominada WF_Sol_CadenaPago         Image: Seleccionar de la lista la opción denominada WF_Sol_CadenaPago         Image: Seleccionar de la lista la opción denominada WF_Sol_CadenaPago         Image: Seleccionar de la lista la opción denominada WF_Sol_CadenaPago         Image: Seleccionar de la lista la opción denominada WF_Sol_CadenaPago         Image: Seleccionar de la lista la opción denominada WF_Sol_CadenaPago         Image: Seleccionar de la lista la opción denominada WF_Sol_CadenaPago         Image: Seleccionar de la lista la opción denominada WF_Sol_CadenaPago         Image: Seleccionar de la lista la opción denominada WF_Sol_CadenaPago         Image: Seleccionar de la lista la opción denominada WF_Sol_CadenaPago         Image: Seleccionar de la lista la opción denominada WF_Sol_CadenaPago         Image: Seleccionar de la lista la opción denominada WF_Sol_CadenaPago         Image: Seleccionar de la lista                                                                                                    | Image: Second Second        | Image: Second second second                                | El aplicativo genera un nuevo proceso correspondiente al documento Registro Beneficiario                                                                                                    | Image: constraint of the second second se                             | ۲                                                                                                    | <b>Instructivo de operación para la solución tecnológica</b><br>Solicitud y asignación automática de código a una<br>Cadena de Pago de Beneficiarios en el Extranjero                                                                                                    | ANEXO 15 FOR                                                                                   | RMATO 13                         |
| • Generación de un Proceso de Solicitud de Alta de Beneficiario en el Extranjero<br>Opción de menú<br>Dentro del menú principal se debe ingresar a la opción denominada "Bandeja de Entrada".<br>En el apartado "Procesos", seleccionar de la lista la opción denominada <i>WF_Sol_CadenaPago</i><br>(Registro Beneficiario Extranjero) y presionar el botón "Iniciar Proceso"                                                                                                    | . Ceneración de un Proceso de Solicitud de Alta de Beneficiario en el Extranjero<br>Opción de menú<br>Dentro del menú principal se debe ingresar a la opción denominada "Bandeja de Entrada".<br>En el apartado "Procesos", seleccionar de la lista la opción denominada WF_Sol_CadenaPago<br>(Registro Beneficiario Extranjero) y presionar el botón "Iniciar Proceso"                                                                                                    | In the second second    | Les contractión de un Proceso de Solicitud de Alta de Beneficiario en el Extranjero Opción de menú principal se debe ingresar a la opción denominada "Bandeja de Entrada". En el apartado "Procesos", seleccionar de la lista la opción denominada WF_Sol_CadenaPago (Registro Beneficiario Extranjero) y presionar el botón "Iniciar Proceso"           Iniciar Proceso         Iniciar Proceso"           Iniciar Proceso         Iniciar Proceso"                                                                                                    | I definition of the second definition of the second definition of th |                                                                                                    | SHCP SPICAL DE DOMESTICA DE LEGAL                                                                                                    |                                                                                                |                                  |
| Bandeja de Entrada         Procesos       Attract (Consuming)       Telegovini Extractions         Procesos       Incor Proceso         Procesos       Incor Proceso         Procesos       Incor Proceso         Procesos       Incor Proceso         Procesos       Incor Proceso         Procesos       Incor Proceso         Procesos       Incor Proceso         Procesos       Incor Proceso         Procesos       Incor Proceso         Procesos       Incor Proceso         Procesos       Incor Proceso         Procesos       Incor Proceso         Incor Proceso       Incor Proceso         Incor Proceso       Incor Proceso         Incor Proceso       Incor Proceso         Incor Proceso       Incor Proceso         Incor Proceso       Incor Proceso         Incor Proceso       Incor Proceso         Incor Proceso       Incor Proceso         Incor Proceso       Incor Proceso         Incor Proceso       Incor Proceso         Incor Proceso       Incor Proceso         Incor Proceso       Incor Proceso         Incor Proceso       Incor Proceso         Incor Proceso       Incor Proceso                                                                                                    | Bandeja de Entrada       Procesos:       Procesos:       Proceso:       Proceso:                                                                                                    | Bandeja de Entrada         Procesos         Procesos                                                                                                    | El aplicativo genera un nuevo proceso correspondiente al documento Registro Beneficiario                                                                                                    | El aplicativo genera un nuevo proceso correspondiente al documento Registro Beneficiario<br>Extranjero y asigna el número que lo identifica dentro del sistema.                                                                                                    |                                                                                                    |                                                                                                    |                                                                                                |                                  |
| Processos     Million Processos       Processos     Incom Processos       Processos     Incom Processo       Processos     Incom Processo       Processos     Incom Processos       Processos                                                                                                    | Processos         Incer Processo           Processos         Incer Processo           Processos         Incer Processo           Processos         Incer Processo           Processos         Incer Processo           Processos         Incer Processo           Processos         Incer Processo           Processos         Incer Processo           Processos         Incer Processo           Processos         Incer Processo           Processos         Incer Processo           Incer Processo         Incer Processo           Incer Processo         Incer Processo           Incer Processo         Incer Processo           Incer Processo         Incer Processo           Incer Processo         Incer Processo           Incer Processo         Incer Processo           Incer Processo         Incer Processo           Incer Processo         Incer Processo           Incer Processo         Incer Processo           Incer Processo         Incer Processo           Incer Processo         Incer Processo           Incer Processo         Incer Processo           Incer Processo         Incer Processo           Incer Processo         Incert Processo                                                                                                    | Processos         Modificada Processo           Processos         Incorr Processos           Processos         Incorr Processos           Processos         Incorr Processos           Processos         Incorr Processos           Processos         Incorr Processos           Processos         Incorr Processos           Processos         Incorr Processos           Processos         Incorr Processos           Processos         Incorr Processos           Processos         Incorr Processos           Processos         Incorr Processos           Processos         Incorr Processos           Processos         Incorr Processos           Incorr Processo         Incorr Processos           Incorr Processo         Incorr Processo           Incorr Processo         Incorr Processo           Incorr Processo         Incorr Processo           Incorr Processo         Incorr Processo           Incorr Processo         Incorr Processo           Incorr Processo         Incorr Processo           Incorr Processo         Incorr Processo           Incorr Processo         Incorr Processo           Incorr Processo         Incorr Processo           Incorr Processo         Incorr Processo<                                                                                                    | El aplicativo genera un nuevo proceso correspondiente al documento Registro Beneficiario                                                                                                    | El aplicativo genera un nuevo proceso correspondiente al documento Registro Beneficiario Extranjero y asigna el número que lo identifica dentro del sistema.                                                                                                    | Dentro del<br>En el apart<br>(Registro B                                                                                                    | Generación de un Proceso de Solicitud de Alta de Benef<br>ción de menú<br>menú principal se debe ingresar a la opción denominada<br>ado "Procesos", seleccionar de la lista la opción denominad<br>Beneficiario Extranjero) y presionar el botón " <b>Iniciar Proces</b> o                                                                                                    | <b>iciario en el Extran</b><br>a " <b>Bandeja de Entr</b> a<br>da WF_Sol_Cadena,<br><b>o</b> " | i <b>jero</b><br>ada".<br>Pago   |
| Procesos     Image: Construction of the option of the option | Procesos     Image: Statute and and and and and and and and and and                                                                                                    | Procesos     Image: Contraction de Proceso     Image: Contraction de Proceso       Procesos     Image: Contraction de Proceso     Image: Contraction de Proceso       Image: Contraction de Proceso     Image: Contraction de Proceso     Image: Contraction de Proceso                                                                                                    | Procesos       Procesos       Procesos <td< td=""><td>Frocesos       Image: Image: Ima</td><td>Dentro del<br/>En el apart<br/>(Registro B<br/>Bandeja de B</td><td>Generación de un Proceso de Solicitud de Alta de Benef<br/>ción de menú<br/>menú principal se debe ingresar a la opción denominada<br/>ado "Procesos", seleccionar de la lista la opción denominad<br/>Beneficiario Extranjero) y presionar el botón "Iniciar Proceso</td><td><b>iciario en el Extran</b><br/>a "<b>Bandeja de Entr</b>a<br/>da WF_Sol_Cadenal<br/><b>o</b>"</td><td>ijero<br/>ada".<br/>Pago</td></td<> | Frocesos       Image: Image: Ima                                      | Dentro del<br>En el apart<br>(Registro B<br>Bandeja de B                                                                                                    | Generación de un Proceso de Solicitud de Alta de Benef<br>ción de menú<br>menú principal se debe ingresar a la opción denominada<br>ado "Procesos", seleccionar de la lista la opción denominad<br>Beneficiario Extranjero) y presionar el botón "Iniciar Proceso                                                                                                    | <b>iciario en el Extran</b><br>a " <b>Bandeja de Entr</b> a<br>da WF_Sol_Cadenal<br><b>o</b> " | ijero<br>ada".<br>Pago           |
| Proceso:     Image: Statuto 2009     Texast de Carga:     Image: Statuto 2009     Mostrar Terminados       Vecha:     Statuto 2009     Texast de Carga:     Image: Statuto 2009     Texast de Carga:     Image: Statuto 2009       No. de Proceso:     Image: Statuto 2009     Texast de Carga:     Image: Statuto 2009     Texast de Carga: Statuto 2009       No. de Proceso:     Image: Statuto 2009     Image: Statuto 2009     Image: Statuto 2009     Image: Statuto 2009                                                                                                    | Process:     Image: Statute     Mastrain Terminados:       Pecha:     29/10/2019     Titulat de Carga:     Image: Statute     Image: Statute       Image: Statute     Image: Statute     Image: Statute     Image: Statute       Image: Statute     Image: Statute     Image: Statute     Image: Statute                                                                                                    | Processo:     Image: Statuto 2009     Texas de Carga:     Image: Statuto 2009     Mastra Terminados       Pecha:     Dis/10/2009     Texas de Carga:     Image: Statuto 2009     Texas de Carga:     Image: Statuto 2009       No. de Procesio     Image: Procesio     Image: Statuto 2009     Texas de Carga:     Image: Statuto 2009                                                                                                    | El aplicativo genera un nuevo proceso correspondiente al documento Registro Beneficiario                                                                                                    | El aplicativo genera un nuevo proceso correspondiente al documento Registro Beneficiario<br>Extranjero y asigna el número que lo identifica dentro del sistema.                                                                                                    | Dentro del<br>En el apart<br>(Registro B<br>Bandeja de El<br>rocsos                                                                                                    | Generación de un Proceso de Solicitud de Alta de Benef<br>ción de menú<br>menú principal se debe ingresar a la opción denominada<br>ado "Procesos", seleccionar de la lista la opción denominado<br>Beneficiario Extranjero) y presionar el botón "Iniciar Proceso<br>mada                                                                                                    | <b>iciario en el Extran</b><br>a " <b>Bandeja de Entr</b> a<br>da WF_Sol_Cadena<br><b>o</b> "  | i <b>jero</b><br>ada".<br>Pago   |
| Pecha: 25/10/2019                                                                                                    | Perta:     25/10/2019     Itolair de Carga     Itolair de Carga       No. de Proceso     Preco Pesidente     Recoluio:     Distancia                                                                                                    | Pecha:     Dis/10/2019     Techar de Corga:     Discorr     Buscorr       No. de Proceso     Proceso     Proceso     Proceso     Proceso     Proceso                                                                                                    | El aplicativo genera un nuevo proceso correspondiente al documento Registro Beneficiario                                                                                                    | Hette:       By 10 (2019)       Note: de Carga:       Buscar:       Buscar:       Bu                                                                                                    | Dentro del<br>En el apart<br>(Registro B<br>Bandeja de B<br>nocesos<br>Procesos                                                                                              | Generación de un Proceso de Solicitud de Alta de Benef<br>ción de menú<br>menú principal se debe ingresar a la opción denominada<br>ado "Procesos", seleccionar de la lista la opción denominada<br>Beneficiario Extranjero) y presionar el botón "Iniciar Proceso<br>Intada                                                                                                    | <b>iciario en el Extran</b><br>a " <b>Bandeja de Entr</b> a<br>da WF_Sol_Cadena,<br><b>o</b> " | ijero<br>ada".<br>Pago           |
| No. de Proceso (Numbre del Proceso (Placo Residente Residuito) (Distancia (Oreador Nationa Indones                                                                                                    | No. de Proceso (Nombre del Proceso (Nombre del Proceso (Nombre | No. de Proceso Titumbre del Froceso Titumbre del Froceso Tituto del Proceso Titumbre del Froceso Titumbre del Froceso Tituto del Proceso Tituto del Proceso Tituto de | El aplicativo genera un nuevo proceso correspondiente al documento Registro Beneficiario                                                                                                    | El aplicativo genera un nuevo proceso correspondiente al documento Registro Beneficiario<br>Extranjero y asigna el número que lo identifica dentro del sistema.                                                                                                    | Dentro del<br>En el apart<br>(Registro B<br>Bandeja de E<br>rocesos<br>Procesos                                                                                              | Generación de un Proceso de Solicitud de Alta de Benef<br>ción de menú<br>menú principal se debe ingresar a la opción denominada<br>ado "Procesos", seleccionar de la lista la opción denominada<br>Beneficiario Extranjero) y presionar el botón "Iniciar Proceso<br>Intrada                                                                                                    | iciario en el Extran<br>a "Bandeja de Entra<br>da WF_Sol_Cadena<br>o"                          | njero<br>ada".<br>Pago           |
| No. de Prioceso (Invindúcia del Froizeso) (Preco Penaltente) (Recibido) (Distancia (Oreador (Otomo (Notores)                                                                                                    | No. de Proceso: (Normalie del Proceso: (Placo Aendente: Restalido: Distancios (Creador: Natores                                                                                                    | No. de Proceso: (Normalie del Froceso: (Placo Fendence: (Placo Andre)) (Placo Fendence: (Placo Andre)) (Placo Fendence: (Placo Andre)) (Placo Fendence: (Placo Andre)) (Placo Fendence: (Placo Andre)) (Placo Andre)) (Placo Andre) (Placo Andre)) (Placo Andre) (Placo Andre)) (Placo Andre) (Placo Andre)) (Placo Andre)) (Plac | El aplicativo genera un nuevo proceso correspondiente al documento Registro Beneficiario                                                                                                    | El aplicativo genera un nuevo proceso correspondiente al documento Registro Beneficiario<br>Extranjero y asigna el número que lo identifica dentro del sistema.                                                                                                    | Dentro del<br>En el apart<br>(Registro B<br>Bandeja de B<br>nocesos<br>Procesos<br>Fecta:                                                                                    | Generación de un Proceso de Solicitud de Alta de Benef<br>ción de menú<br>menú principal se debe ingresar a la opción denominada<br>ado "Procesos", seleccionar de la lista la opción denominada<br>Beneficiario Extranjero) y presionar el botón "Iniciar Proceso<br>Intada<br>Intada<br>Intada de Casa de Casa de                                                                                                    | iciario en el Extran                                                                           | njero<br>ada".<br>Pago           |
|                                                                                                    |                                                                                                    |                                                                                                    | El aplicativo genera un nuevo proceso correspondiente al documento Registro Beneficiario<br>Extrapiero y asigna el número que lo identifica dentro del sistema                                                                                                    | El aplicativo genera un nuevo proceso correspondiente al documento Registro Beneficiario<br>Extranjero y asigna el número que lo identifica dentro del sistema.                                                                                                    | Dentro del<br>En el apart<br>(Registro B<br>Rocesos<br>Procesos<br>Feta:                                                                                                    | Generación de un Proceso de Solicitud de Alta de Benef<br>ción de menú<br>menú principal se debe ingresar a la opción denominada<br>ado "Procesos", seleccionar de la lista la opción denominada<br>Beneficiario Extranjero) y presionar el botón "Iniciar Proceso<br>Intrada<br>Intrada<br>Intrada<br>Intrada Intrada Internet Internet Inte                                                                                                    | iciario en el Extran                                                                           | njero<br>ada".<br>Pago           |
|                                                                                                    |                                                                                                    |                                                                                                    | El aplicativo genera un nuevo proceso correspondiente al documento Registro Beneficiario<br>Extraniero y asigna el púmero que lo identifica dentro del sistema                                                                                                    | El aplicativo genera un nuevo proceso correspondiente al documento Registro Beneficiario<br>Extranjero y asigna el número que lo identifica dentro del sistema.                                                                                                    | Dentro del<br>En el apart<br>(Registro B<br>Bandeja de B<br>Nocesos<br>Procesos<br>Procesos                                                                                  | Generación de un Proceso de Solicitud de Alta de Benef<br>ción de menú<br>menú principal se debe ingresar a la opción denominada<br>ado "Procesos", seleccionar de la lista la opción denominada<br>Beneficiario Extranjero) y presionar el botón "Iniciar Proceso<br>Intrada<br>Intrada<br>Intrada de General Internet de La lista la opción denominada<br>ado "Procesos", seleccionar de la lista la opción denominada<br>Beneficiario Extranjero) y presionar el botón "Iniciar Proceso<br>Intrada<br>Intrada de General Internet de La lista la opción denominada<br>Intrada de General Internet de La lista la opción denominada<br>Intrada de General Internet de La lista la opción denominada<br>Intrada de General Internet de La lista de La lista la opción de La lista de La lista d                                                                                                    | iciario en el Extran                                                                           | ijero<br>ada".<br>Pago           |
| El aplicativo genera un nuevo proceso correspondiente al documento Registro Beneficiario<br>Extranjero y asigna el número que lo identifica dentro del sistema.                                                                                                    | El aplicativo genera un nuevo proceso correspondiente al documento Registro Beneficiario<br>Extranjero y asigna el número que lo identifica dentro del sistema.                                                                                                    |                                                                                                    |                                                                                                    |                                                                                                    | Dentro del<br>En el apart<br>(Registro B<br>Procesos<br>Procesos<br>Procesos<br>Procesos<br>Procesos<br>Procesos<br>Procesos<br>Procesos<br>Procesos<br>Procesos<br>Procesos | Generación de un Proceso de Solicitud de Alta de Benef<br>ción de menú<br>menú principal se debe ingresar a la opción denominada<br>ado "Procesos", seleccionar de la lista la opción denominada<br>ceneficiario Extranjero) y presionar el botón "Iniciar Proceso<br>nederativa de la lista la opción denominada<br>deneficiario Extranjero) y presionar el botón "Iniciar Proceso<br>nederativa de la lista la opción denominada<br>deneficiario Extranjero) y presionar el botón "Iniciar Proceso<br>nederativa de la lista la opción denominada<br>deneficiario Extranjero) y presionar el botón "Iniciar Proceso<br>nederativa de la lista la opción denominada<br>deneficiario Extranjero) y presionar el botón "Iniciar Proceso<br>nederativa de la lista la opción denominada<br>deneficiario Extranjero) y presionar el botón "Iniciar Proceso<br>nederativa de la lista la opción denominada<br>deneficiario Extranjero) y presionar el botón "Iniciar Proceso<br>nederativa de la lista la opción denominada<br>deneficiario Extranjero) y proceso correspondiente al documento<br>y asigna el número que lo identifica dentro del sistema.                                                                                                    | iciario en el Extran                                                                           | njero<br>ada".<br>Pago<br>ciario |
| El aplicativo genera un nuevo proceso correspondiente al documento Registro Beneficiario<br>Extranjero y asigna el número que lo identifica dentro del sistema.                                                                                                    | El aplicativo genera un nuevo proceso correspondiente al documento Registro Beneficiario<br>Extranjero y asigna el número que lo identifica dentro del sistema.                                                                                                    |                                                                                                    |                                                                                                    |                                                                                                    | Dentro del<br>En el apart<br>(Registro B<br>Bandeja de B<br>nocesos<br>Procesos<br>recta:<br>El aplicativ<br>Extranjero                                                      | Generación de un Proceso de Solicitud de Alta de Benef<br>ción de menú<br>menú principal se debe ingresar a la opción denominada<br>ado "Procesos", seleccionar de la lista la opción denominada<br>ceneficiario Extranjero) y presionar el botón "Iniciar Proceso<br>ntala<br>nteresta de la lista la opción denominada<br>eneficiario Extranjero) y presionar el botón "Iniciar Proceso<br>nteresta de la lista la opción denominada<br>transferenceso de la lista la opción denominada<br>transferenceso de la lista la opción denominada<br>nteresta de la lista la opción denominada<br>nteresta de la lista la opción de lista de la lista de la document<br>y asigna el número que lo identifica dentro del sistema.                                                                                                    | iciario en el Extran                                                                           | njero<br>ada".<br>Pago<br>ciario |
| El aplicativo genera un nuevo proceso correspondiente al documento Registro Beneficiario<br>Extranjero y asigna el número que lo identifica dentro del sistema.                                                                                                    | El aplicativo genera un nuevo proceso correspondiente al documento Registro Beneficiario<br>Extranjero y asigna el número que lo identifica dentro del sistema.                                                                                                    |                                                                                                    |                                                                                                    |                                                                                                    | Dentro del<br>En el apart<br>(Registro B<br>Procesos<br>Procesos<br>Procesos<br>Perta:                                                                                       | Generación de un Proceso de Solicitud de Alta de Benef<br>ción de menú<br>menú principal se debe ingresar a la opción denominada<br>ado "Procesos", seleccionar de la lista la opción denominada<br>eneficiario Extranjero) y presionar el botón "Iniciar Proceso<br>neterio energia energia                                                                                                    | iciario en el Extran                                                                           | njero<br>ada".<br>Pago<br>ciario |
| El aplicativo genera un nuevo proceso correspondiente al documento Registro Beneficiario<br>Extranjero y asigna el número que lo identifica dentro del sistema.                                                                                                    | El aplicativo genera un nuevo proceso correspondiente al documento Registro Beneficiario<br>Extranjero y asigna el número que lo identifica dentro del sistema.                                                                                                    |                                                                                                    |                                                                                                    |                                                                                                    | Dentro del<br>En el apart<br>(Registro B<br>Bandeja de B<br>rocesos<br>Procesos<br>rena:<br>El aplicativ<br>Extranjero                                                       | Generación de un Proceso de Solicitud de Alta de Benef<br>ción de menú<br>menú principal se debe ingresar a la opción denominada<br>ado "Procesos", seleccionar de la lista la opción denominada<br>deneficiario Extranjero) y presionar el botón "Iniciar Proceso<br>trada<br>entrada de menú<br>entrada de menú<br>e | a "Bandeja de Entra<br>da WF_Sol_Cadenal<br>o"                                                 | njero<br>ada".<br>Pago<br>ciario |
| El aplicativo genera un nuevo proceso correspondiente al documento Registro Beneficiario<br>Extranjero y asigna el número que lo identifica dentro del sistema.                                                                                                    | El aplicativo genera un nuevo proceso correspondiente al documento Registro Beneficiario<br>Extranjero y asigna el número que lo identifica dentro del sistema.                                                                                                    |                                                                                                    |                                                                                                    |                                                                                                    | Dentro del<br>En el apart<br>(Registro B<br>Procesos<br>Procesos<br>reta:<br>El aplicativ<br>Extranjero                                                                      | Generación de un Proceso de Solicitud de Alta de Benef<br>ción de menú<br>menú principal se debe ingresar a la opción denominada<br>ado "Procesos", seleccionar de la lista la opción denominada<br>deneficiario Extranjero) y presionar el botón "Iniciar Proceso<br>trada<br>eneficiario Extranjero) y presionar el botón "Iniciar Proceso<br>trada<br>eneficiario Extranjero y proceso correspondiente al documen<br>y asigna el número que lo identifica dentro del sistema.                                                                                                    | iciario en el Extran                                                                           | ada".<br>Pago<br>ciario          |
| El aplicativo genera un nuevo proceso correspondiente al documento Registro Beneficiario<br>Extranjero y asigna el número que lo identifica dentro del sistema.                                                                                                    | El aplicativo genera un nuevo proceso correspondiente al documento Registro Beneficiario<br>Extranjero y asigna el número que lo identifica dentro del sistema.                                                                                                    |                                                                                                    |                                                                                                    |                                                                                                    | Dentro del<br>En el apart<br>(Registro B<br>Bandeja de E<br>rocesos<br>Procesos<br>rena:<br>El aplicativ<br>Extranjero                                                       | Generación de un Proceso de Solicitud de Alta de Benef<br>ción de menú<br>menú principal se debe ingresar a la opción denominada<br>ado "Procesos", seleccionar de la lista la opción denominada<br>ceneficiario Extranjero) y presionar el botón "Iniciar Proceso<br>notational de la lista la opción denominada<br>eneficiario Extranjero) y presionar el botón "Iniciar Proceso<br>notational de la lista la opción denominada<br>eneficiario Extranjero) y presionar el botón "Iniciar Proceso<br>notational de la lista la opción denominada<br>eneficiario Extranjero) y presionar el botón "Iniciar Proceso<br>notational de la lista la opción denominada<br>eneficiario Extranjero) y proceso correspondiente al documen<br>y asigna el número que lo identifica dentro del sistema.                                                                                                    | a "Bandeja de Entra<br>da WF_Sol_Cadenal<br>o"                                                 | njero<br>ada".<br>Pago<br>ciario |
| El aplicativo genera un nuevo proceso correspondiente al documento Registro Beneficiario<br>Extranjero y asigna el número que lo identifica dentro del sistema.                                                                                                    | El aplicativo genera un nuevo proceso correspondiente al documento Registro Beneficiario<br>Extranjero y asigna el número que lo identifica dentro del sistema.                                                                                                    |                                                                                                    |                                                                                                    |                                                                                                    | Dentro del<br>En el apart<br>(Registro B<br>Procesos<br>Procesos<br>Feta:<br>El aplicativ<br>Extranjero                                                                      | Generación de un Proceso de Solicitud de Alta de Benef<br>ción de menú<br>menú principal se debe ingresar a la opción denominada<br>ado "Procesos", seleccionar de la lista la opción denominada<br>ceneficiario Extranjero) y presionar el botón "Iniciar Proceso<br>neterio entre entre en                                                                                                    | a "Bandeja de Entra<br>da WF_Sol_Cadenal<br>o"<br>Natte Inneata<br>Recente vitre               | ada".<br>Pago                    |

| Dirección General de Tecnologías y Seguridad de la Información       FECHA       [26/08/]         Instructivo de operación para la solución tecnológica       Solicitud y asignación automática de código a una       ANEXO 15 FORMATO 13         Solicitud y asignación automática de código a una       Cadena de Pago de Beneficiarios en el Extranjero       ANEXO 15 FORMATO 13         Image: Alta a solución tecnológica       Solicitud y asignación automática de código a una       Cadena de Pago de Beneficiarios en el Extranjero       ANEXO 15 FORMATO 13         Image: Alta a solución tecnológica       Solicitud y asignación automática de código a una       Cadena de Pago de Beneficiarios en el Extranjero       ANEXO 15 FORMATO 13         Image: Alta a solución tecnológica       Solicitud y asignación automática de código a una       Cadena de Pago de Beneficiarios en el Extranjero       ANEXO 15 FORMATO 13         Image: Alta a solución tecnológica       Solicitud y asignación automática de código a una       Image: Alta a solución tecnológica       ANEXO 15 FORMATO 13         Image: Alta a solución tecnológica       Image: Alta a solución tecnológica       Image: Alta a solución tecnológica       Image: Alta a solución tecnológica         Image: Alta a solución tecnológica       Image: Alta a solución tecnológica       Image: Alta a solución tecnológica       Image: Alta a solución tecnológica         Image: Alta a solución tecnológica       Image: Alta a solución tecnológica       Image: Alta a solución tecnológica                                                                                                    | ACIENDA                                                                                                    | Secretaría de Hacienda y Crédito Público<br>Oficialía Mayor                                                                                                    | HOJA<br>PROCESO<br>FECHA FORMATO | 4 DE 16<br>DST<br>DIC-2013 |
|----------------------------------------------------------------------------------------------------|----------------------------------------------------------------------------------------------------|----------------------------------------------------------------------------------------------------|----------------------------------|----------------------------|
| Instructivo de operación para la solución tecnológica       ANEXO 15 FORMATO 13         Solicitud y asignación automática de código a una       Cadena de Pago de Beneficiarios en el Extranjero         Image: constructivo de operación para la solución tecnológica       SNEXO 15 FORMATO 13         Image: constructivo de operación automática de código a una       Cadena de Pago de Beneficiarios en el Extranjero         Image: constructivo de operación para la solución tecnológica       SNEXO 15 FORMATO 13         Image: constructivo de operación para la solución tecnológica       SNEXO 15 FORMATO 13         Image: constructivo de operación para la solución tecnológica       SNEXO 15 FORMATO 13         Image: constructivo de operación para la solución tecnológica       SNEXO 15 FORMATO 13         Image: constructivo de operación para la solución tecnológica       Snexo 15 FORMATO 13         Image: constructivo de operación de la paratella con el registro del proceso generado resaltado en color azul.       Image: constructivo de operación de la paratella con el registro del proceso generado resaltado en color azul.         Image: constructivo de operación de la paratella con el registro del proceso de la paratella con el registro del proceso de la paratella con el registro del proceso de la paratella con el registro del proceso de la paratella con el registro del proceso de la paratella con el registro del proceso de la paratella con el registro del proceso de la paratella con el registro del proceso de la paratella con el registro del proceso de la paratella con el registro del paratella con el paratella con el paratella con el paratella con |                                                                                                    | Dirección General de Tecnologías y Seguridad de la Información                                                                                                    | FECHA<br>ELABORACIÓN             | [26/08/19                  |
|                                                                                                    |                                                                                                    | <b>Instructivo de operación para la solución tecnológica</b><br>Solicitud y asignación automática de código a una<br>Cadena de Pago de Beneficiarios en el Extranjero                                                                                                    | ANEXO 15 FOR                     | MATO 13                    |
| Nextors       In the Nextor III Note Nextor         Nextors       In the Nextor III Note Nextor         Nextors       Nextor Nextor         Nextor       Internet Nextor         Nextor       Internet Nextor                                                                                                    | Bandeja de Entrada                                                                                                    | W_SU_Catenotype                                                                                                    | 1                                |                            |
| Image: Second el botón "Aceptar" y el sistema muestra la pantalla con el registro del proceso generado resaltado en color azul.         Image: Second el botón "Aceptar" y el sistema muestra la pantalla con el registro del proceso generado resaltado en color azul.                                                                                                    | Procesos Procesos Transis                                                                                                    | the At Process                                                                                                    | F Natura Yamwadaa                |                            |
| Se presiona el botón "Aceptar" y el sistema muestra la pantalla con el registro del proceso generado resaltado en color azul.         Imagina de fanda de la color azul.         Imagina de fanda de la color azul.                                                                                                    | In the Property Street on Additional Street                                                                                                    | at at at a second second | G have not obvious               |                            |
| Se presiona el botón "Aceptar" y el sistema muestra la pantalla con el registro del proceso generado resaltado en color azul.         Imatigia de fintade en color azul.         Imatigia de fintade en color azul.         Imatigia de fintade en color azul.         Imatigia de fintade en color azul.         Imatigia de fintade en color azul.         Imatigia de fintade en color azul.                                                                                                    | Pia, ok Proses (Dectors de                                                                                                    | Trease Jose Pacificitis Disprope Screeker Sillines (values                                                                                                    |                                  |                            |
| Image: Interview Mill Heidensen         Image: Interview Mill Heidensen         Image: Interview Mill Heidensen <td></td> <td>Ø modes</td> <td></td> <td></td>                                                                                                    |                                                                                                    | Ø modes                                                                                                    |                                  |                            |
| Se presiona el botón <b>"Aceptar"</b> y el sistema muestra la pantalla con el registro del proceso generado resaltado en color azul.                                                                                                    |                                                                                                    | Mat, dar Prozesso 60131 feldularada                                                                                                    |                                  |                            |
| Se presiona el botón "Aceptar" y el sistema muestra la pantalla con el registro del proceso generado resaltado en color azul.         Image: proceso de la color azul.         Image: proceso de la color azul.                                                                                                    |                                                                                                    |                                                                                                    |                                  |                            |
| Se presiona el botón <b>"Aceptar"</b> y el sistema muestra la pantalla con el registro del proceso generado resaltado en color azul.                                                                                                    |                                                                                                    |                                                                                                    |                                  |                            |
| Se presiona el botón <b>"Aceptar"</b> y el sistema muestra la pantalla con el registro del proceso generado resaltado en color azul.                                                                                                    |                                                                                                    |                                                                                                    |                                  |                            |
| Se presiona el botón <b>"Aceptar"</b> y el sistema muestra la pantalla con el registro del proceso generado resaltado en color azul.                                                                                                    |                                                                                                    | Line                                                                                                    |                                  |                            |
| se presiona en boton aceptar y en sistema indestra la pantalla con en registro del proceso generado resaltado en color azul.                                                                                                    |                                                                                                    | Angler                                                                                                    |                                  |                            |
| Bandejo de Entrada         Procesos         Procesos                                                                                                    | Se presion                                                                                                    | a el botón <b>"Acentar"</b> y el sistema muestra la pantalla cor                                                                                                    | n el registro del pro            |                            |
| Bendelpo de Entroda       Procesos       Procesos <th>Se presion<br/>generado r</th> <th>a el botón <b>"Aceptar"</b> y el sistema muestra la pantalla cor<br/>resaltado en color azul.</th> <th>n el registro del pro</th> <th>oceso</th>                                                                                                    | Se presion<br>generado r                                                                                                    | a el botón <b>"Aceptar"</b> y el sistema muestra la pantalla cor<br>resaltado en color azul.                                                                                                    | n el registro del pro            | oceso                      |
| Procesos       Procesos                                                                                                    | Se presion<br>generado r                                                                                                    | a el botón <b>"Aceptar"</b> y el sistema muestra la pantalla cor<br>resaltado en color azul.                                                                                                    | n el registro del pro            | oceso                      |
| Process     Process                                                                                                    | Se presion<br>generado r                                                                                                    | a el botón <b>"Aceptar"</b> y el sistema muestra la pantalla cor<br>resaltado en color azul.                                                                                                    | n el registro del pro            | oceso                      |
| Nehr:                                                                                                    | Se presion<br>generado r<br>Bastejo de Entrada<br>Procesos                                                                                                    | a el botón <b>"Aceptar"</b> y el sistema muestra la pantalla con<br>resaltado en color azul.                                                                                                    | n el registro del pro            | oceso                      |
| No. in Frame* Sector de Frame:         Nat. Problem         Earty of advertise           No. in Frame* Sector de Frame:         Nat. Problem         Earty of advertise           No. in Frame* Sector de Frame:         Nat. Problem         Earty of advertise           No. in Frame* Sector de Frame:         Nat. Problem         Earty of advertise           No. in Frame* Sector de Frame:         No. in Frame* Sector de Frame         Earty of a size                                                                                                    | Se presion<br>generado r<br>Badeja de Intrada<br>Procesos<br>Procesos                                                                                                    | a el botón <b>"Aceptar"</b> y el sistema muestra la pantalla cor<br>resaltado en color azul.                                                                                                    | n el registro del pro            | oceso                      |
| Karan Karan K                                                                                                    | Se presion<br>generado r<br>Basteja de Entrada<br>Procesos<br>Francesos                                                                                                    | a el botón <b>"Aceptar"</b> y el sistema muestra la pantalla cor<br>resaltado en color azul.                                                                                                    | n el registro del pro            | oceso                      |
|                                                                                                    | Se presion<br>generado r<br>Bastejo de Intrada<br>Procesos<br>Fracesos                                                                                                    | a el botón <b>"Aceptar"</b> y el sistema muestra la pantalla con<br>resaltado en color azul.                                                                                                    | n el registro del pro            | oceso                      |
|                                                                                                    | Se presion<br>generador<br>Badeja de Intrada<br>Procesos<br>Procesos                                                                                                    | a el botón <b>"Aceptar"</b> y el sistema muestra la pantalla cor<br>esaltado en color azul.                                                                                                    | n el registro del pro            | oceso                      |
|                                                                                                    | Se presion<br>generado r<br>Process<br>Francess<br>Francess<br>Francess<br>Francess<br>Francess<br>Francess<br>Francess<br>Francess                                                                                                    | a el botón <b>"Aceptar"</b> y el sistema muestra la pantalla cor<br>resaltado en color azul.                                                                                                    | n el registro del pro            | oceso                      |
| despliega en pantalla el documento Registrar Beneficiario Extranjero.                                                                                                    | Se presion<br>generado r<br>Bastejs de listrada<br>Procesos<br>Ficasio<br>Table de Pranet Decisión de<br>El usuario<br>despliega e                                                                                                    | a el botón <b>"Aceptar"</b> y el sistema muestra la pantalla cor<br>resaltado en color azul.                                                                                                    | n el registro del pro            | bceso                      |
| despliega en pantalla el documento Registrar Beneficiario Extranjero.                                                                                                    | Se presion<br>generado r<br>Badeja de Intrada<br>Procesos<br>Procesos<br>Fracesos<br>El usuario<br>despliega e                                                                                                    | a el botón <b>"Aceptar"</b> y el sistema muestra la pantalla cor<br>esaltado en color azul.                                                                                                    | n el registro del pro            | oceso<br>tema              |
| despliega en pantalla el documento Registrar Beneficiario Extranjero.                                                                                                    | Se presion<br>generado r<br>Bastejs de Intrata<br>Procesos<br>Facan<br>Facan<br>Faco | a el botón <b>"Aceptar"</b> y el sistema muestra la pantalla cor<br>esaltado en color azul.                                                                                                    | n el registro del pro            | bceso                      |
| despliega en pantalla el documento Registrar Beneficiario Extranjero.                                                                                                    | Se presion<br>generado r<br>Badeja de Intrada<br>Procesos<br>Freess<br>Teater<br>El usuario<br>despliega e                                                                                                    | a el botón <b>"Aceptar"</b> y el sistema muestra la pantalla cor<br>esaltado en color azul.                                                                                                    | n el registro del pro            | bceso                      |
| despliega en pantalla el documento Registrar Beneficiario Extranjero.                                                                                                    | Se presion<br>generado r<br>Bastejs & Intrata<br>Procesos<br>Faces<br>El usuario<br>despliega e                                                                                                    | a el botón <b>"Aceptar"</b> y el sistema muestra la pantalla cor<br>esaltado en color azul.                                                                                                    | n el registro del pro            | bceso                      |
| despliega en pantalla el documento Registrar Beneficiario Extranjero.                                                                                                    | Se presion<br>generado r<br>Badeja de Intrada<br>Procesos<br>Fricesis<br>El usuario<br>despliega e                                                                                                    | a el botón <b>"Aceptar"</b> y el sistema muestra la pantalla cor<br>esaltado en color azul.                                                                                                    | n el registro del pro            | bceso                      |
| despliega en pantalla el documento Registrar Beneficiario Extranjero.                                                                                                    | Se presion<br>generado r<br>Badejs & Intrata<br>Procesos<br>Faces<br>El usuario<br>despliega e                                                                                                    | a el botón <b>"Aceptar"</b> y el sistema muestra la pantalla cor<br>esaltado en color azul.                                                                                                    | n el registro del pro            | tema                       |
| despliega en pantalla el documento Registrar Beneficiario Extranjero.                                                                                                    | Se presion<br>generado r<br>Badeja de Intrada<br>Procesos<br>Internet Internet Internet Internet<br>Internet Internet Internet Internet<br>El usuario<br>despliega e                                                                                                    | a el botón <b>"Aceptar"</b> y el sistema muestra la pantalla con<br>esaltado en color azul.                                                                                                    | n el registro del pro            | bceso                      |
| despliega en pantalla el documento Registrar Beneficiario Extranjero.                                                                                                    | Se presion<br>generado r<br>Bastejs de lintrada<br>Procesos<br>Facan<br>El usuario<br>despliega e                                                                                                    | a el botón <b>"Aceptar"</b> y el sistema muestra la pantalla con<br>esaltado en color azul.                                                                                                    | n el registro del pro            | tema                       |

| Access of hardened by Credito Publico     Difficialia Mayor     Dirección General de Tecnologías y Seguridad de la Información     Instructivo de operación para la solución tecnológica     Solicitud y asignación automática de código a una     Cadana de Pago de Beneficiarios en el Extranjero     ANEXO 15 FORMATO 15     Cadana de Pago de Beneficiarios en el Extranjero     ANEXO 15 FORMATO 15     Cadana de Pago de Beneficiarios en el Extranjero     ANEXO 15 FORMATO 15     Cadana de Pago de Beneficiarios en el Extranjero     ANEXO 15 FORMATO 15     Cadana de Pago de Beneficiarios en el Extranjero     Cadana de Pago de Beneficiarios en el Extranjero     ANEXO 15 FORMATO 15     Cadana de Pago de Beneficiarios en el Extranjero     Cadana de Pago de Beneficiarios en el Extranjero     Cadana de Pago de Beneficiarios en el Extranjero     Cadana de Pago de Beneficiarios en el Extranjero     Cadana de Pago de Beneficiarios en el Extranjero     Cadana de Pago de Beneficiarios en el Extranjero     Cadana de Pago de Beneficiarios en el Extranjero     Cadana de Pago de Beneficiarios en el Extranjero     Cadana de Pago de Beneficiarios en el Extranjero     Cadana de Pago de Beneficiarios en el Extranjero     Cadana de Pago de Beneficiario Extranjero     El documento está integrado por las siguientes secciones: Acciones e Información     Sección Acciones     Caresa En Integrado por las siguientes secciones: Acciones e Información     Sección Acciones     Caresa Extranjero en el courtento     entratia.     Validar: Con esta acción el sistema sale de la pantalla en la que se encuentra actualmente y regresa a la pantalla correspondiente a la Bandeja de Entrata.     Validar: Con esta acción el sistema salen de la cuento.     Cuardar: Con esta acción el sistema atemacena la información del documento de erdividu de consistemo de homedeficiario en el documento.     Cuardar: Con esta acción el sistema atemacena la información del documento de erdividu de consistemo el documento.                                                                      |                                   | Convetorio de lla signale - Orádite Dábi                                                                                                    |                                                                                                    | НОЈА                                                                                                    | 5 DE 16                                |
|----------------------------------------------------------------------------------------------------|-----------------------------------|----------------------------------------------------------------------------------------------------|----------------------------------------------------------------------------------------------------|----------------------------------------------------------------------------------------------------|----------------------------------------|
| Virtualia Mayor       Fecch Pormato       Dice         Dirección General de Tecnologías y Seguridad de la Información       FECCH 2000       Dirección Ceneral de Tecnologías y Seguridad de la Información       ANEXO 15 FORMATO 13         Solicitud y asignación automática de código a una Cadena de Pago de Beneficiarios en el Extranjero       ANEXO 15 FORMATO 13         Instructivo de operación para la solución tecnológica Solicitud y asignación automática de código a una Cadena de Pago de Beneficiarios en el Extranjero       ANEXO 15 FORMATO 13         Instructivo de operación para la solución tecnológica y ana Cadena de Pago de Beneficiarios en el Extranjero       ANEXO 15 FORMATO 13         Instructivo de operación automática de código a una Cadena de Pago de Beneficiarios en el Extranjero       Instructivo de antena de Tecnologica y antena de Solution de Calena de Tecnologica y antena de Solution de Calena de Tecnologica y antena de Solution de Calena de Tecnologica y antena de Solution de Calena de Tecnologica y antena de Solution de Calena de Tecnologica y antena de Solution de Calena de Tecnologica y antena de Solution de Calena de Tecnologica y antena de Solution de Calena de Tecnologica y antena de Solution de Calena de Tecnologica y antena de Solution de Calena de Tecnologica y antena de Solution de Calena de Tecnologica y antena de Solution de Solution de Calena de Tecnologica y antena de Solution de Calena de Calena de Tecnologica y antena de Solution de Solution de Calena de Tecnologica y antena de Solution de Solution de Solution de Solution de Solution de Solution de Solution de Solution de Solution de Solution de Solution de Solution de Solution de Solution de Solution de Solution de Solution de Solution de Solution de Solution de Solution de Solutero y antena                                                                                                    |                                   | Secretaria de Hacienda y Credito Publi<br>Oficialía Maxer                                                                                                    | 0                                                                                                    | PROCESO                                                                                                    | DST                                    |
| Dirección General de Tecnologías y Seguridad de la Información     PECHA     Solicitud y asignación para la solución tecnológica     Solicitud y asignación automática de códiga a una     Cadma de Pago de Beneficiarios en el Extranjero     ANEXO IS PORMATO IS                                                                                                    | IACIENDA                          | Uncialia Mayor                                                                                                    |                                                                                                    | FECHA FORMATO                                                                                                    | DIC-201                                |
| Instructivo de operación para la solución tecnológica<br>Solicitud y asignación automática de código a una<br>Cadena de Pago de Beneficiarios en el Extranjero       ANEXO 15 FORMATO 13         Image: Contract de Pago de Beneficiarios en el Extranjero       ANEXO 15 FORMATO 13         Image: Contract de Pago de Beneficiarios en el Extranjero       ANEXO 15 FORMATO 13         Image: Contract de Pago de Beneficiarios en el Extranjero       Image: Contract de Pago de Beneficiarios en el Extranjero         Image: Contract de Pago de Beneficiarios en el Extranjero       Image: Contract de Pago de Beneficiarios en el Extranjero         Image: Contract de Pago de Beneficiarios en el Extranjero       Image: Contract de Pago de Beneficiarios en el Extranjero         Image: Contract de Pago de Beneficiarios Extranjero       Image: Contract de Pago de Pago de Beneficiario Extranjero         Image: Contract de Conforman la pantalla Registrar Beneficiario Extranjero       El documento está integrado por las siguientes secciones: Acciones e Información<br>Sección Acciones         Image: Contract de Image: Contract de Pago de Image: Contract de Pago de Image: Contract de Pago de Image: Contract de Pago de Image: Contract de Pago de Image: Contract de Pago de Image: Contract de Pago de Image: Contract de Pago de Pago de Pago: Contract de Pago de Pago de P                                                                                                    | еталіа на насенна у світно вбешко | Dirección General de Tecnologías y Seguridad de l                                                                                                    | a Información                                                                                                    | FECHA                                                                                                    | [26/08/1                               |
| Instructivo de operación para la solución tecnológica<br>Solicitud y osignación automática de código a una<br>cadena de Pago de Beneficiarios en el Extranjero       ANEXO 15 FORMATO 13         Image: Solicitud y osignación automática de código a una<br>cadena de Pago de Beneficiarios en el Extranjero       Image: Solicitud de Cadena de<br>Image: Solicitud y osignación automática de código a una<br>response de codigo a una<br>solicitud y osignación automática de código a una<br>solicitud y osignación automática de código a una<br>solicitud y osignación automática de codigo a una<br>solicitud y osignación automática de codia de la pantalla en la que se<br>encuentra actualmente y regresa a la pantalla correspondiente a la Bandeja de<br>Entrada.         • Nalidar: Con esta acción el sistema realiza la ejecución de validaciones generales<br>sobre los valores que fueron introducidos nel el cotramico.         • Oxidar: Con esta acción el sistema almacena la información del documento de<br>colicitud de registra de horternicario.                                                                                                    |                                   |                                                                                                    |                                                                                                    | ELABORACIÓN                                                                                                    | 120,00/1                               |
|                                                                                                    | N. Carlot                         | Instructivo de operación para la soluci                                                                                                    | on tecnológic                                                                                                    | a                                                                                                    |                                        |
| Cadera de Pago de Beneficiarios en el Extranjero         Image: Status de la pago de Beneficiario Extranjero / CAMPA PAGO - Decemente de Solicitat de Cadera de la pago de Jacobiano de La pago de Jacobiano de La pa                                                                    |                                   | Solicitud y asignación automática de co                                                                                                    | digo a una                                                                                                    | ANEXO 15 FOR                                                                                                    | MATO 13                                |
| Image: Section advage - Registrar Beneficiario Extranjero / CADEMA, PAGO - Documento de Solkitud de Cadema de Cadema de Cadem                                          |                                   | Cadena de Pago de Beneficiarios en el l                                                                                                    | xtranjero                                                                                                    |                                                                                                    |                                        |
|                                                                                                    | 166111 WF                         | Sol. CadenaPago - Registrar Beneficiario Extraniero / CADENA, DA                                                                                                    | 0 - Documento de Solt                                                                                                    | citud de Cadena de                                                                                                    |                                        |
| Image: Section Acciones         Image: Section Acciones                                                                                                    | O Regresser                       | aldar 🔚 Guardar 🔘 Avasgar                                                                                                    | o pocumento de solo                                                                                                    | and of cardena de                                                                                                    |                                        |
|                                                                                                    | 🐓 AnAta, B-Ba                     | a di anti di anti di anti di anti di anti di anti di anti di anti di anti di anti di anti di anti di anti di a                                                                                                    |                                                                                                    | Q                                                                                                    |                                        |
| Image: Section of the section of the section of th                                          |                                   |                                                                                                    |                                                                                                    |                                                                                                    |                                        |
| Image: Section Section                                           | * Operacid                        |                                                                                                    |                                                                                                    |                                                                                                    |                                        |
| Image: section of the section of the section of th                                          | - enina                           | P Finite de Capiture (Alt Infilition                                                                                                    |                                                                                                    |                                                                                                    |                                        |
| Image: the transmission of the transmission of the tran                                          | * 8.4mm E                         | nation Pt Public Conductor                                                                                                    |                                                                                                    |                                                                                                    |                                        |
| Image: set in the set in the grand of port las siguientes secciones: Acciones e Información         Sección Acciones         Image: set in the grand of port las siguientes secciones: Acciones e Información del documento está integrand o por las siguientes secciones: Acciones e Información del documento está integrand o por las siguientes secciones: Acciones e Información del documento está integrand o por las siguientes secciones: Acciones e Información del documento está integrand o por las siguientes secciones: Acciones e Información del documento está integrand o por las siguientes secciones: Acciones e Información del documento está integrand o por las siguientes secciones: Acciones e Información del documento está integrand o por las siguientes secciones: Acciones e Información del documento está integrand o por las siguientes secciones: Acciones e Información del documento de normación del portente a la Bandeja de Intrada.         Image: Section Acciones         Image: Section Acciones                                                                                                    | Tips Denef                        | tionio 🔄 Cudiefano Mexicono 🛫                                                                                                    |                                                                                                    |                                                                                                    |                                        |
| Image: setting the setting the setting the set of the set of the set                                          | Cleve de P                        | and the second second s |                                                                                                    |                                                                                                    |                                        |
| <ul> <li>Image: set of the set of the set of</li></ul> | ACC WITH                          | mentani neo                                                                                                    | communities .                                                                                                    |                                                                                                    |                                        |
| <ul> <li>Image de la pantalla en la que se encuentra actualmente y regresa a la pantalla correspondiente a la Bandeja de Encuentra actualmente y regresa a la pantalla información del documento de sobre los valores que fueron introducidos en el documento.</li> <li>Cardar: Con esta acción el sistema almacena la información del documento de orginte do terrarioro do terrarioro do terrariore do terrariore do terrarioro do terrariore do terrariore do terariore do terrariore do terrariore do terrariore do te</li></ul> | Cedige SW                         | IPT BIC No. d                                                                                                    | Pasaporte                                                                                                    |                                                                                                    | 8                                      |
| <ul> <li>Regresar: Al presionar este botón el sistema sale de la pantalla en la que se encuentra actualmente y regresa a la pantalla correspondiente a la Bandeja de Entrada.</li> <li>Validar: Con esta acción el sistema realiza la ejecución de validaciones generales sobre los valores que fueron introducidos en el documento.</li> <li>Guardar: Con esta acción el sistema almacena la información del documento de contenta entranizo.</li> </ul>                                                                                                    | Codigo Los                        | d Cut                                                                                                    |                                                                                                    |                                                                                                    |                                        |
| <ul> <li>Image: state of the integral of the integral of the i</li></ul> | No. Cuerta                        | # TBAN NES                                                                                                    |                                                                                                    |                                                                                                    |                                        |
| <ul> <li>Image: Server at the first of the first of the f</li></ul> | aco acas                          | NCD-REC RCC                                                                                                    | de Masteria I                                                                                                    | -                                                                                                    |                                        |
| Image: Section of the section of the section of               | Cedige SW                         | PEDA                                                                                                    | n de Page                                                                                                    | 21                                                                                                    | e -                                    |
| <ul> <li>Elementos que conforman la pantalla Registrar Beneficiario Extranjero</li> <li>El documento está integrado por las siguientes secciones: Acciones e Información<br/>Sección Acciones</li> <li>Regresar: Al presionar este botón el sistema sale de la pantalla en la que se<br/>encuentra actualmente y regresa a la pantalla correspondiente a la Bandeja de<br/>Entrada.</li> <li>Validar: Con esta acción el sistema realiza la ejecución de validaciones generales<br/>sobre los valores que fueron introducidos en el documento.</li> <li>Guardar: Con esta acción el sistema almacena la información del documento de<br/>colicitud do registro do beneficiario en el autornizo.</li> </ul>                                                                                                    | Cadigo Loc                        | a                                                                                                    |                                                                                                    |                                                                                                    |                                        |
| <ul> <li>Elementos que conforman la pantalla Registrar Beneficiario Extranjero</li> <li>El documento está integrado por las siguientes secciones: Acciones e Información<br/>Sección Acciones</li> <li>Regresar: Al presionar este botón el sistema sale de la pantalla en la que se<br/>encuentra actualmente y regresa a la pantalla correspondiente a la Bandeja de<br/>Entrada.</li> <li>Validar: Con esta acción el sistema realiza la ejecución de validaciones generales<br/>sobre los valores que fueron introducidos en el documento.</li> <li>Guardar: Con esta acción el sistema almacena la información del documento de<br/>realizitud de reacitor de baneficiario en el outronicor.</li> </ul>                                                                                                    | * No. Cuer                        | te o ISAN                                                                                                    |                                                                                                    |                                                                                                    |                                        |
| <ul> <li>Elementos que conforman la pantalla Registrar Beneficiario Extranjero</li> <li>El documento está integrado por las siguientes secciones: Acciones e Información<br/>Sección Acciones</li> <li>Regresar: Al presionar este botón el sistema sale de la pantalla en la que se<br/>encuentra actualmente y regresa a la pantalla correspondiente a la Bandeja de<br/>Entrada.</li> <li>Validar: Con esta acción el sistema realiza la ejecución de validaciones generales<br/>sobre los valores que fueron introducidos en el documento.</li> <li>Guardar: Con esta acción el sistema almacena la información del documento de<br/>colisitud do registrar de bareficiario en el estrariare.</li> </ul>                                                                                                    |                                   |                                                                                                    |                                                                                                    |                                                                                                    |                                        |
| <ul> <li>Elementos que conforman la pantalla Registrar Beneficiario Extranjero</li> <li>El documento está integrado por las siguientes secciones: Acciones e Información<br/>Sección Acciones</li> <li>Regresar: Al presionar este botón el sistema sale de la pantalla en la que se<br/>encuentra actualmente y regresa a la pantalla correspondiente a la Bandeja de<br/>Entrada.</li> <li>Validar: Con esta acción el sistema realiza la ejecución de validaciones generales<br/>sobre los valores que fueron introducidos en el documento.</li> <li>Guardar: Con esta acción el sistema almacena la información del documento de<br/>colicitud de registrar de bardínizario en el optranizar.</li> </ul>                                                                                                    | filmer A h                        | ter Dir.                                                                                                    |                                                                                                    |                                                                                                    |                                        |
| <ul> <li>Elementos que conforman la pantalla Registrar Beneficiario Extranjero</li> <li>El documento está integrado por las siguientes secciones: Acciones e Información<br/>Sección Acciones</li> <li>Regresar: Al presionar este botón el sistema sale de la pantalla en la que se<br/>encuentra actualmente y regresa a la pantalla correspondiente a la Bandeja de<br/>Entrada.</li> <li>Validar: Con esta acción el sistema realiza la ejecución de validaciones generales<br/>sobre los valores que fueron introducidos en el documento.</li> <li>Guardar: Con esta acción el sistema almacena la información del documento de<br/>rolicitud do registro de baneficiario en el outranizar.</li> </ul>                                                                                                    | Next March                        |                                                                                                    |                                                                                                    |                                                                                                    |                                        |
| <ul> <li>Elementos que conforman la pantalla Registrar Beneficiario Extranjero</li> <li>El documento está integrado por las siguientes secciones: Acciones e Información<br/>Sección Acciones</li> <li>Regresar: Al presionar este botón el sistema sale de la pantalla en la que se<br/>encuentra actualmente y regresa a la pantalla correspondiente a la Bandeja de<br/>Entrada.</li> <li>Validar: Con esta acción el sistema realiza la ejecución de validaciones generales<br/>sobre los valores que fueron introducidos en el documento.</li> <li>Guardar: Con esta acción el sistema almacena la información del documento de<br/>colicitud do rogistro do beneficiario en el orterniare</li> </ul>                                                                                                    | Divise                            | 9                                                                                                    |                                                                                                    |                                                                                                    |                                        |
| <ul> <li>Avanzar: La acción Avanzar tiene por objeto colocar el documento en el paso siguiente para continuar con su registro.</li> </ul>                                                                                                    | El documer                        | Elementos que conforman la pantalla Re<br>nto está integrado por las siguientes secci<br>Sección Acciones<br>Regresar: Al presionar este botón el sis<br>encuentra actualmente y regresa a la pa<br>Entrada.<br><b>/alidar</b> : Con esta acción el sistema realiz<br>sobre los valores que fueron introducidos<br><b>Guardar</b> : Con esta acción el sistema alma<br>solicitud de registro de beneficiario en el el<br>Avanzar: La acción Avanzar tiene por o<br>siguiente para continuar con su registro.                                                                                                    | egistrar Benef<br>ones: Acciones<br>ar Avanzar<br>tema sale de<br>ntalla corresp<br>a la ejecución<br>en el documer<br>acena la inforr<br>xtranjero.<br>ojeto colocar | iciario Extranjero<br>s e Información<br>la pantalla en la qu<br>ondiente a la Bandej<br>de validaciones gene<br>nto.<br>nación del document<br>el documento en el | e se<br>a de<br>rales<br>co de<br>paso |

|                                       |                                                                                                    | HOJA                                                                                                    | 6 DE 16                    |
|---------------------------------------|----------------------------------------------------------------------------------------------------|----------------------------------------------------------------------------------------------------|----------------------------|
|                                       | Secretaria de Hacienda y Credito Publico                                                                                                    | PROCESO                                                                                                   | DST                        |
| HACIENDA                              | Officialia Mayor                                                                                                    | FECHA FORMATO                                                                                             | DIC-2013                   |
| NUTARÍA DE HACIENDA Y CRÍDITO PÚBLICO | Dirección General de Tecnologías y Seguridad de la Información                                                                                                    | FECHA                                                                                                    | [26/00/10                  |
|                                       |                                                                                                    | ELABORACIÓN                                                                                               | [20/00/19]                 |
|                                       | Instructivo de operación para la solución tecnológica                                                                                                    |                                                                                                    |                            |
|                                       | Solicitud y asignación automática de código a una                                                                                                    | ANEXO 15 FOR                                                                                              | MATO 13                    |
|                                       | Cadena de Pago de Beneficiarios en el Extranjero                                                                                                    |                                                                                                    |                            |
|                                       |                                                                                                    |                                                                                                    |                            |
|                                       | Sección de Información.                                                                                                    |                                                                                                    |                            |
|                                       |                                                                                                    |                                                                                                    |                            |
| En                                    | este apartado se describen solo los campos utilizados para                                                                                                    | el documento de                                                                                           |                            |
| Reg                                   | listro de Beneficiarios en el Extranjero.                                                                                                    |                                                                                                    |                            |
|                                       | <b>Onerración</b> . Esta componenté accepiado a un estálogo, el eur                                                                                                    | l tiono rogistrodo lo                                                                                     |                            |
| •                                     | operación "A" para realizar la colicitud de alta de una cado                                                                                                    | n liene registrada la                                                                                     |                            |
|                                       | peración 🖌 para realizar la solicitud de alta de una cade                                                                                                    | r la solicitud de baia                                                                                    | de                         |
|                                       | un beneficiario en el extraniero                                                                                                    |                                                                                                    | uc                         |
|                                       |                                                                                                    |                                                                                                    |                            |
|                                       | Ju A=Aita, B=Baia                                                                                                    |                                                                                                    |                            |
|                                       |                                                                                                    |                                                                                                    |                            |
|                                       |                                                                                                    |                                                                                                    |                            |
|                                       | * Oneración                                                                                                    |                                                                                                    |                            |
|                                       |                                                                                                    | T                                                                                                    |                            |
|                                       | * Polio Petho de Captura (20/10/2019                                                                                                    | -                                                                                                    |                            |
|                                       | * Ramo Creadur * Unidad Creadors 000                                                                                                    |                                                                                                    |                            |
|                                       | Tipo Beneficiario                                                                                                    | •                                                                                                    |                            |
|                                       | Chana da Bala                                                                                                    |                                                                                                    |                            |
|                                       |                                                                                                    |                                                                                                    |                            |
| •                                     | presionar el botón guardar o avanzar.<br>Fecha de Captura. Valor automático y asignado por el sist                                                                                                    | ema, corresponde a                                                                                        |                            |
| •                                     | fecha en la cual se genera el número de proceso asociado<br><b>Ramo Creador.</b> Valor automático y asignado por el sistem<br>al cual está adscrito el usuario que generó el documento.<br><b>Unidad Creadora.</b> Valor automático y asignado por el siste<br>Unidad Responsable a la cual está adscrita el usuario que g<br><b>Tipo Beneficiario.</b> Se debe indicar si el beneficiario se trata<br>tipo Físico o Moral.<br><b>Vertes de Centre de Centre de</b>                                                                                                    | al documento.<br>a, corresponde al rai<br>ema, corresponde a<br>generó el document<br>a de una persona de | la<br>mo<br>la<br>co.<br>l |
| •                                     | fecha en la cual se genera el número de proceso asociado<br><b>Ramo Creador.</b> Valor automático y asignado por el sistem<br>al cual está adscrito el usuario que generó el documento.<br><b>Unidad Creadora.</b> Valor automático y asignado por el siste<br>Unidad Responsable a la cual está adscrita el usuario que generíciario. Se debe indicar si el beneficiario se trata<br>tipo <b>Beneficiario.</b> Se debe indicar si el beneficiario se trata<br>tipo Físico o Moral.<br><b>Verte de Ceture (a)</b><br><b>Perte de Ceture (a)</b><br><b>Porte de Ceture (a)</b><br><b>Porte de Ceture (a)</b><br><b>Porte de Ceture (a)</b><br><b>Porte de Ceture (a)</b><br><b>Porte de Ceture (a)</b><br><b>Deservicion (a)</b><br><b>Porte de Pais (a)</b><br><b>Deservicion (a)</b><br><b>Deservicion (a)</b>                                                                                                    | al documento.<br>a, corresponde al rai<br>ema, corresponde a<br>generó el document<br>a de una persona de | la<br>mo<br>la<br>:o.<br>I |
| •                                     | fecha en la cual se genera el número de proceso asociado<br><b>Ramo Creador.</b> Valor automático y asignado por el sistem<br>al cual está adscrito el usuario que generó el documento.<br><b>Unidad Creadora.</b> Valor automático y asignado por el siste<br>Unidad Responsable a la cual está adscrita el usuario que generó<br><b>Tipo Beneficiario.</b> Se debe indicar si el beneficiario se trata<br>tipo Físico o Moral.<br><b>Vertes de Centre País</b><br><b>Operación</b><br><b>Folio</b><br><b>Renov Creador</b><br><b>Tipo Beneficiario</b><br><b>MeMoral</b><br><b>Operación</b><br><b>Folio</b><br><b>Renov Creador</b><br><b>MeMoral</b><br><b>Operación</b><br><b>Folio</b><br><b>Renov Creador</b><br><b>MeMoral</b><br><b>Deservector</b><br><b>Deservector</b><br><b>D</b> | al documento.<br>a, corresponde al rai<br>ema, corresponde a<br>generó el document<br>a de una persona de | la<br>mo<br>la<br>:o.<br>I |
| •                                     | fecha en la cual se genera el número de proceso asociado<br><b>Ramo Creador.</b> Valor automático y asignado por el sistem<br>al cual está adscrito el usuario que generó el documento.<br><b>Unidad Creadora.</b> Valor automático y asignado por el siste<br>Unidad Responsable a la cual está adscrita el usuario que g<br><b>Tipo Beneficiario.</b> Se debe indicar si el beneficiario se trata<br>tipo Físico o Moral.<br><b>Verte de Contra de Contra d</b>                                                                                                    | al documento.<br>a, corresponde al rai<br>ema, corresponde a<br>generó el document<br>a de una persona de | la<br>mo<br>la<br>co.<br>l |
| •                                     | fecha en la cual se genera el número de proceso asociado<br><b>Ramo Creador.</b> Valor automático y asignado por el sistem<br>al cual está adscrito el usuario que generó el documento.<br><b>Unidad Creadora.</b> Valor automático y asignado por el siste<br>Unidad Responsable a la cual está adscrita el usuario que g<br><b>Tipo Beneficiario.</b> Se debe indicar si el beneficiario se trata<br>tipo Físico o Moral.<br><b>Vertex de País Perfetore de Case de Secure Evido de Case de Secure Evido de Secure Evido de Case de Secure Evido de Case de Secure Evido de Case de Secure Evido de Case de Secure Evido de Case de Secure Evido de Case de Secure Evido de Case de Secure Evido de Secure Evido </b>                                                                                                    | al documento.<br>a, corresponde al rai<br>ema, corresponde a<br>generó el document<br>a de una persona de | la<br>mo<br>la<br>:o.<br>I |
| •                                     | fecha en la cual se genera el número de proceso asociado<br><b>Ramo Creador.</b> Valor automático y asignado por el sistem<br>al cual está adscrito el usuario que generó el documento.<br><b>Unidad Creadora.</b> Valor automático y asignado por el siste<br>Unidad Responsable a la cual está adscrita el usuario que g<br><b>Tipo Beneficiario.</b> Se debe indicar si el beneficiario se trata<br>tipo Físico o Moral.<br><b>Vinidad Creadora</b><br><b>Vinidad Creadora</b><br><b>Vinidad Creadora</b><br><b>Vinidad Creadora</b><br><b>Vinidad Creadora</b><br><b>Correctora</b><br><b>Vinidad Creadora</b><br><b>Vinidad Creadora</b><br><b>Vinid</b>                                                                                                    | al documento.<br>a, corresponde al rai<br>ema, corresponde a<br>generó el document<br>a de una persona de | la<br>mo<br>la<br>co.<br>l |

|          |                                                                                                    | НОЈА                 | 7 DE 16     |
|----------|----------------------------------------------------------------------------------------------------|----------------------|-------------|
|          | Secretaria de Hacienda y Crédito Público<br>Oficialía Mayor                                                                                                    | PROCESO              | DST         |
| HACIENDA |                                                                                                    | FECHA FORMATO        | DIC-2013    |
|          | Dirección General de Tecnologías y Seguridad de la Información                                                                                                 | FECHA<br>ELABORACIÓN | [26/08/19]  |
|          | Instructivo de operación para la solución tecnológica<br>Solicitud y asignación automática de código a una<br>Cadena de Pago de Beneficiarios en el Extranjero | ANEXO 15 FOR         | MATO 13     |
|          | Cadena de Pago de Beneficiarios en el Extranjero                                                                                                    | s o no Ciudadano     | e a la<br>s |

|                                        | Constants de Uniter de la Catalle Déblique                                                                                                    | НОЈА                                                    | 8 DE 16   |
|----------------------------------------|----------------------------------------------------------------------------------------------------|---------------------------------------------------------|-----------|
|                                        | Secretaria de Hacienda y Credito Publico                                                                                                    | PROCESO                                                 | DST       |
| HACIENDA                               | Oficialia Mayor                                                                                                    | FECHA FORMATO                                           | DIC-2013  |
| CRETANÍA DE MACIENDA Y CRÉDITO PÚBLICO | Dirección General de Tecnologías y Seguridad de la Información                                                                                                    | FECHA                                                   | []c/no/in |
|                                        |                                                                                                    | ELABORACIÓN                                             | [26/08/15 |
| S.                                     | Instructivo de operación para la solución tecnológica                                                                                                    |                                                         |           |
|                                        | Solicitud y asignación automática de código a una                                                                                                    | ANEXO 15 FOR                                            | MATO 13   |
|                                        | Cadena de Pago de Beneficiarios en el Extranjero                                                                                                    | -                                                       |           |
| •                                      | Sección BCO BENEFICIARIO<br><b>Código SWIFT BIC.</b> Se debe ingresar el código Swift/BIC sir<br><u>Yobligatorio para bancos fuera de USA)</u><br><b>Código Local.</b> Se debe ingresar el código sin espacios o gu<br><b>No. Cuenta o IBAN.</b> Se debe ingresar el IBAN sin espacios o                                                                                                    | n espacios o guione<br>iones (sólo número<br>o guiones. | s)        |
| 9                                      | Sección BENEF A Favor De                                                                                                    |                                                         |           |
|                                        | Nombre. Ingresar el nombre sin acentos, comas, paréntesis         Divisa. Seleccionar divisa del catálogo disponible en la aplica para este procedimiento.         Image: seleccioner divisa del catálogo disponible en la aplica para este procedimiento.         Image: seleccioner divisa del catálogo de Divisas         Image: seleccioner divisa del catálogo de Divisas         Image: seleccioner divisas         Image: seleccioner divisas | s, diagonal, guion<br>cación. La divisa MX              | ίΝ,       |
| Esta se                                | ección unicamente aplica para el registro de personas física                                                                                                    | 3S.                                                     |           |
|                                        |                                                                                                    |                                                         |           |

| Secretaria de Hacienda y Crédito Público       PROCESO 05T         Discutión Mayor       Discutión Ceneral de teonologias y Seguridad de la Información       Discutión Ceneral de teonologias y Seguridad de la Información       RECHAN 126/08/1         Instructivo de operación para la solución teonológica       Solicitud y asignación automática de código a una       ANEXO 15 FORMATO 13         Cadena de Paga de Beneficiarios en el Extranjero       ANEXO 15 FORMATO 13         Viscutión Canada de Información del Beneficiario se debe presionar el boton "Guardar" y posteriormente "Avanzar" para continuar con el flujo del documento.         Viscutión Canada la Información del Beneficiario se debe presionar el boton "Guardar" y posteriormente "Avanzar" para continuar con el flujo del documento.         Viscutión Canada la Información del Beneficiario se debe presionar el boton "Guardar" y posteriormente "Avanzar" para continuar con el flujo del documento.         Viscutión Canada la Información del Beneficiario se debe presionar el boton "Guardar" y posteriormente "Avanzar" para continuar con el flujo del documento.         Viscutión Canada la Información del Beneficiario se debe presionar el boton "Guardar" y posteriormente "Avanzar" para continuar con el flujo del documento.         Viscutión Canada la Información del Beneficiario se debe presionar el boton "Guardar" y posteriormente "Avanzar" para continuar con el flujo del documento.         Viscutión Canada la Información del Beneficiario se debe presionar el boton "Guardar" y posteriormente "Avanzar" para continuar con el flujo del documento.         Viscutión Canada Beneficiario se debe pr                                                                                                    |                                                                                                    |                                                                                                    |                                                                                                    |                                                                          |                           | НОЈА                                      | 9 DE 16          |
|----------------------------------------------------------------------------------------------------|----------------------------------------------------------------------------------------------------|----------------------------------------------------------------------------------------------------|----------------------------------------------------------------------------------------------------|--------------------------------------------------------------------------|---------------------------|-------------------------------------------|------------------|
| <form><form><form><form><form></form></form></form></form></form>                                                                                                    |                                                                                                    | Secretaría de                                                                                                    | Hacienda y Cré                                                                                                    | dito Público                                                             | -                         | PROCESO                                   | DST              |
| Dirección General de Tecnologías y seguridad de la información (Edadora de Paga de Aga de Beneficianios en el Extranjero) <b>FECHA</b> ELABORACIÓN (Edodora de Cadera de Paga de Beneficianios en el Extranjero) <b>NEXO 15 FORMATO 13 NEXO 15 FORMATO 13 NEXO 15 FORMATO 13 NEXO 15 FORMATO 13 NEXO 15 FORMATO 13 NEXO 15 FORMATO 13 NEXO 15 FORMATO 13 NEXO 15 FORMATO 13 NEXO 15 FORMATO 13 NEXO 15 FORMATO 13 NEXO 16 FORMATO 13 NEXO 16 FORMATO 14 NEXO 16 FORMATO 14 NEXO 16 FORMATOR 16 FORMATOR 16 FORMATOR 16 FORMATOR 16 FORMATOR 16 FORMATOR 16 FORMATOR 16 FORMATOR 16 FORMATOR 16</b>                                                                                                    | ACIENDA                                                                                                    | Oficialía Mayo                                                                                                    | or                                                                                                    |                                                                          | -                         | FECHA FORMATO                             | DIC-2013         |
| <form><form></form></form>                                                                                                    | NA DE HACHNOA Y CRÍDITO PÚBLICO                                                                                                    | Dirección Conora                                                                                                    | l de Tecnologías y Ca                                                                                                    | auridad da la Infar                                                      | mación                    | FECHA                                     | Inclos h         |
| <form><form><form><form><form></form></form></form></form></form>                                                                                                    |                                                                                                    | Direction Genera                                                                                                    | r de Techologias y Se                                                                                                    | gunuau de la inforr                                                      |                           | ELABORACIÓN                               | [26/08/19        |
| <form></form>                                                                                                    | I A A A A A A A A A A A A A A A A A A A                                                                                                    | Instructivo de                                                                                                    | e operación para                                                                                                    | a la solución teo                                                        | cnológica                 |                                           | 1                |
| <form></form>                                                                                                    |                                                                                                    | Solicitud v asi                                                                                                    | gnación automo                                                                                                    | ática de código                                                          | a una                     | ANEXO 15 FOR                              | MATO 13          |
| Image: Instrument of the contract of the contract of the contra |                                                                                                    | Cadena de Po                                                                                                    | igo de Beneficia                                                                                                    | rios en el Extrar                                                        | njero                     |                                           |                  |
| <form></form>                                                                                                    |                                                                                                    |                                                                                                    | 9                                                                                                    |                                                                          | 5                         |                                           |                  |
| <form></form>                                                                                                    |                                                                                                    |                                                                                                    |                                                                                                    |                                                                          |                           |                                           |                  |
| <form></form>                                                                                                    | [6612] WF_Sol                                                                                                    | _CadenaPago - Registrar Be                                                                                                    | neficiario Extranjero / CADE                                                                                                    | NA_PAGO - Documento de                                                   | Solicitud de Cadena       | de Pago para Benef Extranjeros            |                  |
| <form></form>                                                                                                    | D Represer                                                                                                    | Adar 🔛 Quantar 📿 Avanzar                                                                                                    |                                                                                                    |                                                                          |                           |                                           |                  |
| <form></form>                                                                                                    |                                                                                                    |                                                                                                    |                                                                                                    |                                                                          |                           |                                           |                  |
| <form></form>                                                                                                    |                                                                                                    |                                                                                                    |                                                                                                    |                                                                          |                           |                                           |                  |
| <form></form>                                                                                                    | · Operacida                                                                                                    | M =                                                                                                    | the second second                                                                                                    | -                                                                        |                           |                                           |                  |
| <form></form>                                                                                                    | A Research Channel                                                                                                    | -                                                                                                    | The second second second second                                                                                                    |                                                                          |                           |                                           |                  |
| <form></form>                                                                                                    | Tion Inneffcuer                                                                                                    |                                                                                                    | Cardialate Manzana                                                                                                    | -                                                                        |                           |                                           |                  |
| <form></form>                                                                                                    | Classe de Pais                                                                                                    | 100. [2]                                                                                                    | Theory and the Park                                                                                                    |                                                                          |                           |                                           |                  |
| <form></form>                                                                                                    |                                                                                                    | 1.00                                                                                                    |                                                                                                    |                                                                          |                           |                                           |                  |
| <form></form>                                                                                                    | 350 8010000                                                                                                    | lienni -                                                                                                    |                                                                                                    | mer contanting                                                           |                           |                                           |                  |
| <form></form>                                                                                                    | Codigo SWIFT                                                                                                    | нс                                                                                                    |                                                                                                    | No. de Pasaporte                                                         |                           |                                           |                  |
| <form></form>                                                                                                    | Codigo Local                                                                                                    |                                                                                                    |                                                                                                    | CORP                                                                     |                           |                                           |                  |
| <form></form>                                                                                                    | No. Cuenta e B                                                                                                    | 38.39                                                                                                    |                                                                                                    | NSS .                                                                    |                           |                                           |                  |
| <form></form>                                                                                                    |                                                                                                    |                                                                                                    |                                                                                                    | wc.                                                                      |                           |                                           |                  |
| <form></form>                                                                                                    | College SWP11                                                                                                    | IIC BEDINIPLICS                                                                                                    |                                                                                                    | Pecha de Naciesetós                                                      | 3                         |                                           |                  |
| <form></form>                                                                                                    | Celline Local                                                                                                    | and a subsection of the section of the section of t |                                                                                                    | Sources of the state                                                     |                           |                                           |                  |
| <form></form>                                                                                                    | * Pao, Casseria o                                                                                                    | 38464 00110364710300304508                                                                                                    |                                                                                                    |                                                                          |                           |                                           |                  |
| <form></form>                                                                                                    |                                                                                                    |                                                                                                    |                                                                                                    |                                                                          |                           |                                           |                  |
| <form></form>                                                                                                    | THE PARTY OF THE PARTY OF THE P |                                                                                                    |                                                                                                    |                                                                          |                           |                                           |                  |
| <form></form>                                                                                                    |                                                                                                    |                                                                                                    |                                                                                                    |                                                                          |                           |                                           |                  |
| Una vez registrada la información del Beneficiario se debe presionar el botón "Guardar" y posteriormente "Avanzar" para continuar con el flujo del documento.                                                                                                    | Norden                                                                                                    | TOTE ANIAL APPENDARIZ MENDO                                                                                                    | IZA                                                                                                    | Martine de Personal                                                      |                           |                                           |                  |
| <form></form>                                                                                                    | teoritre<br>Streng                                                                                                    | FORE ANGEL AMMENDARIZ MENDO                                                                                                    | izk.                                                                                                    | Status de Nacional                                                       |                           |                                           |                  |
| * No. Constant (\$100,000000000       ************************************                                                                                                    | Una vez re                                                                                                    | jose Anas, Americaniz Anno<br>Anno 19                                                                                                    | rmación del Ben                                                                                                    | eficiario se debe                                                        | e presionar               | el botón <b>"Guardar</b>                  | " <sup>"</sup> y |
| Norder prost Average Average Aver                                                                                                    |                                                                                                    |                                                                                                    | rmación del Ben<br>' para continuar<br>' tatannes / CADENA, PAGO                                                                                                    | eficiario se debe<br>con el flujo del o                                  | e presionar<br>documento. | el botón <b>"Guardar</b>                  | <i>"y</i>        |
| dinke                                                                                                    | The second second secon | Internet and a la information of the second second  | rmación del Ben<br>Para continuar  Re Extension / CADEMA PAGO                                                                                                    | eficiario se debe<br>con el flujo del o<br>Documento de Selicitud de Cal | e presionar<br>documento. | el botón <b>"Guardar</b><br>f Extranjerse | "y               |
|                                                                                                    |                                                                                                    |                                                                                                    | rmación del Ben<br>' para continuar<br>to tatamiero / CADENA, FAGO<br>Cadena de la continuar<br>to tatamiero / CADENA, FAGO<br>Cadena de la continuar<br>to tatamiero / CADENA, FAGO<br>Cadena de la continuar                                                                                                    | eficiario se debe<br>con el flujo del o<br>Documento de Solicitud de Ced | e presionar<br>documento. | el botón <b>"Guardar</b>                  | "y               |
|                                                                                                    | there are posteriorm                                                                                                    |                                                                                                    | rmación del Ben<br>para continuar<br>la tatamento / CADENA, PAGO                                                                                                    | eficiario se debe<br>con el flujo del o                                  | e presionar<br>documento. | el botón <b>"Guardar</b>                  | "y               |
|                                                                                                    | The second second secon |                                                                                                    | rmación del Ben<br>para continuar<br>ro tatomiers / CADENA, PAGO<br>Cadena del Cadena de Cadena de Cad | eficiario se debe<br>con el flujo del o<br>pocumente de Selicitud de Cal | e presionar<br>documento. | el botón <b>"Guardar</b>                  | "y               |

|                                                                                                    |                                                                                                    | l                                                                                                    |                                       |
|----------------------------------------------------------------------------------------------------|----------------------------------------------------------------------------------------------------|----------------------------------------------------------------------------------------------------|---------------------------------------|
|                                                                                                    | Secretaría de Hacienda y Crédito Público                                                                                                    | НОЈА                                                                                                    | 10 DE 16                              |
| TTA OTTATE A                                                                                                    | Oficialía Mavor                                                                                                    | PROCESO                                                                                                    | DST                                   |
| HACIENDA<br>BECERTARÍA DE MACIENDA Y CRÉDITO DÉBLICO                                                                                                    |                                                                                                    | FECHA FORMATO                                                                                                   | DIC-2013                              |
| 1990 - Carlo - Carlo - | Dirección General de Tecnologías y Seguridad de la Información                                                                                                    | FECHA                                                                                                    | [26/08/19]                            |
| <b>W</b>                                                                                                    | <b>Instructivo de operación para la solución tecnológica</b><br>Solicitud y asignación automática de código a una<br>Cadena de Pago de Beneficiarios en el Extranjero                                                                                                    | ANEXO 15 FOR                                                                                                    | МАТО 13                               |
| •                                                                                                    | Firma de Revisión de un proceso de Solicitud de Cadena<br>Beneficiario en el Extranjero<br>El usuario debe ingresar al sistema con el rol " <b>RolRevBene</b><br>Acceder a la opción de menú <b>"Bandeja de Entrada"</b> y rea<br>procesos pendientes de firmar, como se muestra en la sigu                                                                                                    | <b>de Pago para</b><br><b>fExtRM</b> "<br>lizar una consulta d<br>liente pantalla.                              | e los                                 |
| Randeja de Entrada                                                                                                    |                                                                                                    |                                                                                                    |                                       |
| Praceso                                                                                                    | 1                                                                                                    | Diam Property                                                                                                   | a.                                    |
|                                                                                                    | M.S. (Senatory)                                                                                                    |                                                                                                    | Com.                                  |
|                                                                                                    | hanna Trainacan I                                                                                                    |                                                                                                    | 26                                    |
| Barrier Street, Street, Street | A Cranes Description Headed Headed Headed Lines Connect Connect Headers - Connect Headers - Connect Headers Connect Headers Connect Headers - Connect Headers - Connect |                                                                                                    |                                       |
| •                                                                                                    | Al seleccionar el proceso que se desea firmar, el sistema m<br>nformación del documento para ser consultada, ninguno                                                                                                    | uestra la pantalla co<br>de los campos apare                                                                    | on la<br>ecen                         |
| Secci                                                                                                    | disponibles para su edición.<br>ón de Acciones                                                                                                    |                                                                                                    |                                       |
|                                                                                                    | 🚫 Regresar 💽 Avanzar 🗐 Consulta                                                                                                    |                                                                                                    |                                       |
|                                                                                                    | Regresar: Al presionar este botón el sistema sale de la<br>encuentra actualmente y regresa a la pantalla correspor<br>Entrada.<br>Validar: Con esta acción el sistema realiza la ejecución de<br>sobre los valores que fueron introducidos en el documento<br>Rechazar: Con esta acción el sistema regresa a la bandeja<br>para realizar alguna corrección.<br>Avanzar: La acción Avanzar tiene por objeto colocar el<br>siguiente para continuar con su registro.<br>Consulta. Muestra la información en .pdf.                                                                                                    | a pantalla en la qu<br>ndiente a la Bandej<br>e validaciones gene<br>del capturista el pro<br>documento en el p | e se<br>a de<br>rales<br>ceso<br>paso |
|                                                                                                    |                                                                                                    |                                                                                                    |                                       |
|                                                                                                    |                                                                                                    |                                                                                                    |                                       |

|                                                                                                    | Secretaría de Hacienda y Crédi<br>Oficialía Mayor<br>Dirección General de Tecnologías y Segu                                                                                                    |                                                                                                    | PROCESO<br>FECHA FORMATO                                                                                       | DST<br>DIC-2013 |
|----------------------------------------------------------------------------------------------------|----------------------------------------------------------------------------------------------------|----------------------------------------------------------------------------------------------------|----------------------------------------------------------------------------------------------------|-----------------|
|                                                                                                    | <b>Oficialía Mayor</b><br>Dirección General de Tecnologías y Segu                                                                                                    |                                                                                                    | FECHA FORMATO                                                                                                  | DIC-2013        |
|                                                                                                    | Dirección General de Tecnologías y Segu                                                                                                    | uridad da la Información                                                                                                    | БЕСНА                                                                                                    |                 |
| ۲                                                                                                    |                                                                                                    | undad de la información                                                                                                    | FECHA                                                                                                    | [26/08/70       |
| No. Contraction                                                                                                    |                                                                                                    |                                                                                                    | ELABORACIÓN                                                                                                    | [20/00/1        |
|                                                                                                    | Instructivo de operación para l                                                                                                    | la solución tecnológica                                                                                                    |                                                                                                    |                 |
|                                                                                                    | Solicitud y asignacion automati                                                                                                    | ica de codigo a una                                                                                                    | ANEXO 15 FOR                                                                                                   | MATO 13         |
|                                                                                                    |                                                                                                    |                                                                                                    |                                                                                                    |                 |
| [6612]                                                                                                    | WF_Sol_CadenaPago - Revisor del Ramo / CADENA_PAGO -                                                                                                    | Documento de Solicitud de Cadena de Pago j                                                                                                    | oara Benef Extranjeros                                                                                         |                 |
|                                                                                                    |                                                                                                    |                                                                                                    |                                                                                                    |                 |
|                                                                                                    |                                                                                                    |                                                                                                    |                                                                                                    |                 |
|                                                                                                    | A Transa a Canada                                                                                                    | initi W                                                                                                    |                                                                                                    |                 |
| - P.o.                                                                                                    | ne Courtes III - A Maintait Counters III                                                                                                    |                                                                                                    |                                                                                                    |                 |
| 100                                                                                                    | tentur 13                                                                                                    | 2                                                                                                    |                                                                                                    |                 |
|                                                                                                    | an res per per per per per per per per per per                                                                                                    |                                                                                                    |                                                                                                    |                 |
|                                                                                                    |                                                                                                    | New Internation                                                                                                    |                                                                                                    |                 |
|                                                                                                    | p. MART NOT                                                                                                    | No. in Paralisis                                                                                                    |                                                                                                    |                 |
|                                                                                                    | an and a state of the second state of the second state of the seco | ana kiteran                                                                                                    |                                                                                                    |                 |
|                                                                                                    |                                                                                                    | are presentation                                                                                                    |                                                                                                    |                 |
| acres.                                                                                                    | AND TANK                                                                                                    | Partie Se Racinegile 11/00/1001                                                                                                    | 2                                                                                                    |                 |
|                                                                                                    | di tatul                                                                                                    | Control de Page                                                                                                    |                                                                                                    |                 |
| 1.000                                                                                                    | America a dittali ferreari del concentrationale.                                                                                                    |                                                                                                    |                                                                                                    |                 |
|                                                                                                    |                                                                                                    |                                                                                                    |                                                                                                    |                 |
|                                                                                                    | AL RUE AND ADDRESSARD PROFESSION                                                                                                    | Abatan de Besterre I                                                                                                    |                                                                                                    |                 |
|                                                                                                    | Los -                                                                                                    |                                                                                                    |                                                                                                    |                 |
|                                                                                                    |                                                                                                    |                                                                                                    |                                                                                                    |                 |
|                                                                                                    |                                                                                                    |                                                                                                    |                                                                                                    |                 |
| •                                                                                                    | Si la información es correcta debe                                                                                                    | presionar el botón <b>"Δν</b> αι                                                                                                    | nzar"                                                                                                    |                 |
|                                                                                                    |                                                                                                    |                                                                                                    | -                                                                                                    |                 |
| • F                                                                                                    | El sistema enviará mensaje de                                                                                                    | e confirmación informa                                                                                                    | ndo que es nece                                                                                                | sario           |
| á                                                                                                    | autorizar el documento.                                                                                                    |                                                                                                    |                                                                                                    |                 |
| (ost2) WF_Set                                                                                                    | CadenaPage - Neviner del Kann / CADENA_PAGO - Documento de Selicitud /                                                                                                    | de Cadena de Paga para Benef Estranjeroa                                                                                                    |                                                                                                    |                 |
| O tagende 🎱                                                                                                    | a Oterier Oteres II reads                                                                                                    |                                                                                                    |                                                                                                    |                 |
|                                                                                                    |                                                                                                    |                                                                                                    |                                                                                                    |                 |
| 1 (and a state)                                                                                                    | F 3                                                                                                    |                                                                                                    |                                                                                                    |                 |
| + House - Charles                                                                                                    | F There is a second from the second second s |                                                                                                    |                                                                                                    |                 |
| Age Anti-Article                                                                                                    | F 2 Second Second Secon |                                                                                                    |                                                                                                    |                 |
|                                                                                                    |                                                                                                    |                                                                                                    |                                                                                                    |                 |
| the state of the state of the s | a a contraction of the second second  | - 11                                                                                                    |                                                                                                    |                 |
| +++++++++++++++++++++++++++++++++++++++                                                                                                    |                                                                                                    | No. (C.1. (24.)                                                                                                    |                                                                                                    |                 |
|                                                                                                    |                                                                                                    |                                                                                                    |                                                                                                    |                 |
|                                                                                                    | C Destruction - Destruction -  | 1                                                                                                    |                                                                                                    |                 |
|                                                                                                    | A CONTRACTOR OF A CONTRACTOR OF                                                                                                    | All the second setting and the second of the second section sector sector secto |                                                                                                    |                 |
|                                                                                                    |                                                                                                    | Alayta Tavalia                                                                                                    | and a second second second second second second second second second second second second second second second |                 |
| and a second second sec | Internet and a second second s |                                                                                                    |                                                                                                    |                 |
| distant.                                                                                                    | (maintaine)                                                                                                    | 10-mm                                                                                                    | () Supervised and the second second                                                                            |                 |
|                                                                                                    |                                                                                                    | (                                                                                                    |                                                                                                    |                 |
|                                                                                                    |                                                                                                    |                                                                                                    |                                                                                                    |                 |
|                                                                                                    |                                                                                                    |                                                                                                    |                                                                                                    |                 |
|                                                                                                    |                                                                                                    |                                                                                                    |                                                                                                    |                 |
|                                                                                                    |                                                                                                    |                                                                                                    |                                                                                                    |                 |

|                                                          |                                                                                                    | НОЈА                                                                                                    | 12 DE 16                                                                              |
|----------------------------------------------------------|----------------------------------------------------------------------------------------------------|----------------------------------------------------------------------------------------------------|---------------------------------------------------------------------------------------|
|                                                          | Secretaria de Hacienda y Credito Publico<br>Oficialía Mayor                                                                                                    | PROCESO                                                                                                    | DST                                                                                   |
| ACIENDA                                                  |                                                                                                    | FECHA FORMATO                                                                                                    | DIC-2013                                                                              |
|                                                          | Dirección General de Tecnologías y Seguridad de la Información                                                                                                    | FECHA<br>ELABORACIÓN                                                                                                    | [26/08/19                                                                             |
| S.                                                       | Instructivo de operación para la solución tecnológica                                                                                                    |                                                                                                    |                                                                                       |
|                                                          | Solicitud y asignación automática de código a una                                                                                                    | ANEXO 15 FOR                                                                                                    | MATO 13                                                                               |
|                                                          | Cadena de Pago de Beneficiarios en el Extranjero                                                                                                    |                                                                                                    |                                                                                       |
| Una vez co<br>Beneficiario<br>Dirección (<br>Egresos (D. | Al presionar <b>"Aceptar"</b> , despliega la pantalla donde se correspondientes a la Firma Electrónica del usuario que se el sistema.<br>El usuario debe presionar <b>"Ejecutar" y esperar la indicaci</b><br><b>inalización de la operación</b> .<br>El sistema presenta nuevamente en pantalla el docur<br>Cadena y es requerido que el usuario presione nuevament<br>sistema envía mensaje indicando que los datos se han gua | introducen los arch<br>encuentra en sesió<br>ón del sistema sob<br>mento de Solicitud<br>e el botón <b>"Avanza</b><br>rdado exitosamente<br><b>geros</b><br>de Pago para alt<br>o, el proceso pasa<br>n de Administració | nivos<br>in en<br><b>re la</b><br>d de<br><b>r".</b> El<br>e.<br>a de<br>a la<br>n de |

|                                      | Secretaría de Hacienda                                                                             | a y Crédito Público                                                                   |                                                | HOJA<br>PROCESO                            | 13 DE 16<br>DST |
|--------------------------------------|----------------------------------------------------------------------------------------------------|---------------------------------------------------------------------------------------|------------------------------------------------|--------------------------------------------|-----------------|
| ACIENDA                              | Oficialia Mayor                                                                                    |                                                                                       |                                                | FECHA FORMATO                              | DIC-2013        |
| NA DE HACENDA Y CHÍOITO PÚBLICO      | Dirección General de Tecnolo                                                                       | gías y Seguridad de la In                                                             | formación                                      | FECHA<br>ELABORACIÓN                       | [26/08/19       |
| ×.                                   | Instructivo de operacio<br>Solicitud y asignación c<br>Cadena de Pago de Be                        | <b>ón para la solución</b><br>automática de códig<br>neficiarios en el Exti           | <b>tecnológica</b><br>go a una<br>ranjero      | ANEXO 15 FOR                               | MATO 13         |
| El usuario p<br>• Valo<br>Opo<br>Ber | Especificar los criterios de<br>pres Obligatorios: Ramo y<br>cionales; Fecha Captura<br>eficiario. | el siguiente reporte,<br><b>Solicitudes de cade</b><br>(Reportes/Benefician<br>Excel) | el estado que<br>na de Pago<br>rios/Solicitude | e guarda su solicitud<br>es de Cadena de I | Pago            |

|                                            | Secretaría de Haciend                                                                                           | la y Crédito Público                                                                                                    |                                  | -          | HOJA<br>PROCESO                  | 14 DE 1<br>DST |
|--------------------------------------------|----------------------------------------------------------------------------------------------------|----------------------------------------------------------------------------------------------------|----------------------------------|------------|----------------------------------|----------------|
| CIENDA                                     | Oficialía Mayor                                                                                                 |                                                                                                    |                                  |            | FECHA FORMATO                    | DIC-20         |
|                                            | Dirección General de Tecnol                                                                                     | ogías y Seguridad de la Inforr                                                                                                    | nación                           |            | FECHA<br>ELABORACIÓN             | [26/08/        |
| <u> </u>                                   | <b>Instructivo de operac</b><br>Solicitud y asignación<br>Cadena de Pago de Be                                  | ión para la solución teo<br>automática de código<br>eneficiarios en el Extrar                                                                                                    | <b>cnológi</b><br>a una<br>njero | са         | ANEXO 15 FOR                     | MATO 13        |
| •                                          | Resultado de la <b>Ejecució</b>                                                                                 | ón de la Consulta                                                                                                    |                                  |            |                                  |                |
|                                            |                                                                                                    | UNIDAD CENTRAL                                                                                                    |                                  |            |                                  |                |
| SIAFF                                      |                                                                                                    | Solicitudes de Cadena de Pago                                                                                                    | 77787108 - <u>444</u>            |            |                                  |                |
| Segrain al. IBOCISSIS                      | ILST AM                                                                                                    | Is                                                                                                    | awa bir. 8800                    | CORCEASEDA | zierofidiM                       |                |
| Unidad Responsable: 7                      | 10 Dirección General de Recursos Financieros                                                                    |                                                                                                    |                                  |            |                                  |                |
| Proceso Folio C<br>E<br>Motivo de liectozo | odigo Nombre<br>ntidad Beneficiario                                                                             | Cuenta Extranjera<br>Umario Revisor                                                                                                    | Fecha de<br>Captura              | Operacion  | Estatus                          |                |
|                                            |                                                                                                    |                                                                                                    | 22.00.00.00                      | 10000      | Performance -                    |                |
| 6560 12                                    | ROBEN DARIO OR TIZ TORNES                                                                                       | wayabeeur                                                                                                    | 23/10/2019                       | -10        | Prechazada                       |                |
| La souceut no procede                      | por rechabo de BANXOCO                                                                                          | 06710USRHIUEBAAMCI                                                                                                    |                                  |            |                                  |                |
| 68D4 13                                    | AEROSERVICIOS AVE SA                                                                                            | GT37AGR002010000003120011343                                                                                                    | 24/10/2019                       | Afte       | Nechazada                        |                |
| IBAN incorrecto no se p                    | uede proceder a su solicituit                                                                                   | 06710USRPRUEBAAMO                                                                                                    |                                  |            |                                  |                |
| Ramo: 99<br>Unidad Responsable: 8          | 00 Unidad Central                                                                                               |                                                                                                    |                                  |            |                                  |                |
| Proceso Folio C                            | odigo Nombre                                                                                                    | Cuenta Extranjera                                                                                                    | Fecha de                         | Operacion  | Estatus                          |                |
| Motivo de Rechazo                          | nenas Deneticiano                                                                                               | Unsario Revisor                                                                                                    | Captura                          |            |                                  |                |
| 6556 13 4                                  | DIS21 4 DIRECCIONES SAS                                                                                         | 005445388                                                                                                    | 21/18/2019                       | Alta       | Atendida                         |                |
| 2022 2022                                  | a sea allocation and a sea                                                                                      | and the second second sec                                                                                                    | al to receive the                | 2,7252     |                                  |                |
|                                            |                                                                                                    | Concerns Country Street                                                                                                    |                                  |            |                                  |                |
| 6579 14 1                                  | 4 DIRECCIONES SAS                                                                                               | 005445168                                                                                                    | 23/10/2019                       | Baja       | Atendida                         |                |
|                                            |                                                                                                    | galariata_vetazaputiz                                                                                                    |                                  |            |                                  |                |
| 8512 15                                    | JOSE ANGEL ARMENDARIZ MENDOZA                                                                                   | 00110364710200308506                                                                                                    | 26/10/2019                       | Alta       | Pendiente de Alender por TESOFE  |                |
|                                            |                                                                                                    | 99000GR0.J45                                                                                                    |                                  |            |                                  |                |
| L                                          | JOSE ANGEL ARMENDARIZ MENDOZA                                                                                   | 00110364710200308506                                                                                                    | 28/10/2019                       | Ata        | Pendiente de Atender por BANNICO | -              |
| 10012 10                                   | the second second second second second second second second second second second second second second second se | A COMPANY OF A COMPANY OF A COM |                                  |            |                                  |                |

Esta pantalla muestra el estado que guarda la solicitud de la cadena de pago, el campo denominado Estatus puede presentar los siguientes valores:

- Pendiente de Atender por TESOFE. La DAE no ha iniciado la parte del proceso de solicitud que le corresponde.
- Pendiente de Atender por BANXICO. Está en espera de la respuesta de BANXICO.
- Atendida. Se ha finalizado con éxito el trámite de registro y el beneficiario tiene asignado un Código de Entidad y Cadena de Pago. La dependencia está en posibilidades de generar su Cuenta por Liquidar Certificada.
- Rechazada. Es la suspensión del proceso por parte de la DAE derivado de que BANXICO rechazo la solicitud, especificando el motivo. El solicitante deberá emitir una nueva solicitud de cadena de pago.

|                                                          |                                                                                                    | НОЈА                                                                                                    | 15 DE 16                                                                                    |  |
|----------------------------------------------------------|----------------------------------------------------------------------------------------------------|----------------------------------------------------------------------------------------------------|---------------------------------------------------------------------------------------------|--|
|                                                          | Secretaria de Hacienda y Crédito Público                                                                                                    | PROCESO                                                                                                    | DST                                                                                         |  |
| HACIENDA                                                 | Oficialía Mayor                                                                                                    | FECHA FORMATO                                                                                                    | DIC-2013                                                                                    |  |
| RETARIA DE RACIENDA Y CRÍDITO PÚBLICO                    | Dirección Concrel de Teor de ríces y Conveide dade la la forma di f                                                                                                    | FFCHA                                                                                                    |                                                                                             |  |
|                                                          | Dirección General de Techologías y Seguridad de la Información                                                                                                    | FLABOPACIÓN                                                                                                    | [26/08/19                                                                                   |  |
| I I I I I I I I I I I I I I I I I I I                    | Instructivo de operación para la solución tecnológica                                                                                                    |                                                                                                    | 1                                                                                           |  |
|                                                          | Solicitud y asignación automática de código a una                                                                                                    |                                                                                                    | ΜΔΤΟ 17                                                                                     |  |
|                                                          | Cadena de Paao de Reneficiarios en el Extraniero                                                                                                    | ANEAU IS FUR                                                                                                    |                                                                                             |  |
|                                                          |                                                                                                    | 1                                                                                                    |                                                                                             |  |
| La TESOFI<br>comunique<br>estatus de<br>solicitud de<br> | <ul> <li>E podrá rechazar la solicitud de alta o baja de cadena, e debido a una inconsistencia en los datos registrados en dicho proceso será el de Suspendido. El solicitante de alta o baja de cadena, atendiendo la inconsistencia que la Sin valor: (para aquellas solicitudes de alta o baja prodiciembre de 2019)</li> <li>En columna Operación Baja. Se refiere a registros o baja de la cadena de pago.</li> <li>En columna Operación Alta. Se refiere a registros o verificación por la DCAE para su gestión ante BANX</li> <li>Suspendida. Se refiere a que BANXICO rechazo la si motivo. El solicitante deberá emitir una nueva solici</li> <li>smo, se encuentra disponible el Reporte de Catálogo: ara el Código de Entidad y la cadena asociada a éste, así o cha de alta en dicho catálogo.</li> </ul> | cuando BANXICO a<br>la solicitud de cader<br>eberá emitir una n<br>e fue reportada.<br>cesadas antes del<br>de los cuales se reali<br>que están en proces<br>liCO.<br>olicitud, especifican<br>tud de cadena de p<br>o de Beneficiarios<br>omo el estatus de a<br>ere el nombre de <b>BE</b><br>illa: | así lo<br>na, el<br>ueva<br>2 de<br>izó la<br>50 de<br>do el<br>ago.<br><b>que</b><br>ctivo |  |

| El ca | apturist<br>• F<br>• E<br>• E<br>• Z<br>• Z<br>• Z       | Oficialía Mayor<br>Dirección General de Tecnologías y Seguridad de la Información<br>Instructivo de operación para la solución tecnológica<br>Solicitud y asignación automática de código a una<br>Cadena de Pago de Beneficiarios en el Extranjero<br>a deberá avanzar el proceso para que pase a la bandeja de<br>tirma de Revisión de un proceso de Solicitud de Baja de<br>Beneficiario en el Extranjero<br>El usuario debe ingresar al sistema con el rol "RolRevBener<br>acceder a la opción de menú "Bandeja de Entrada" y rea<br>procesos pendientes de firmar.<br>Il seleccionar el proceso que se desea firmar, el sistema m<br>nformación del documento para ser consultada, ninguno<br>lisponibles para su edición.                                              | FECHA FORMATO<br>FECHA FORMATO<br>FECHA<br>ELABORACIÓN<br>ANEXO 15 FOR<br>el revisor.<br>Cadena de Pago p<br>fExtRM".<br>lizar una consulta c<br>de los campos apar                      | DIC-2013<br>[26/08/19<br>MATO 13<br>Dara<br>de los<br>con la<br>recen |
|-------|----------------------------------------------------------|----------------------------------------------------------------------------------------------------|----------------------------------------------------------------------------------------------------|-----------------------------------------------------------------------|
| El ca | apturist<br>• E<br>• E<br>• A<br>ii<br>c                 | Dirección General de Tecnologías y Seguridad de la Información<br>Instructivo de operación para la solución tecnológica<br>Solicitud y asignación automática de código a una<br>Cadena de Pago de Beneficiarios en el Extranjero<br>a deberá avanzar el proceso para que pase a la bandeja de<br>Tirma de Revisión de un proceso de Solicitud de Baja de<br>Beneficiario en el Extranjero<br>I usuario debe ingresar al sistema con el rol "RolRevBener<br>Acceder a la opción de menú "Bandeja de Entrada" y rea<br>procesos pendientes de firmar.<br>I seleccionar el proceso que se desea firmar, el sistema me<br>nformación del documento para ser consultada, ninguno de<br>lisponibles para su edición.<br>Una vez concluido el proceso de Revisor de Solicitud de Ca | FECHA<br>FECHA<br>ELABORACIÓN<br>ANEXO 15 FOR<br>el revisor.<br>Cadena de Pago p<br>fExtRM".<br>lizar una consulta c<br>uestra la pantalla c<br>de los campos apar<br>idena de Pago para | bic-2013<br>[26/08/19<br>mato 13<br>bara<br>de los<br>con la<br>recen |
| El ca | apturist<br>• F<br>• E<br>• Æ<br>• Æ<br>• Æ              | Instructivo de operación para la solución tecnológica<br>Solicitud y asignación automática de código a una<br>Cadena de Pago de Beneficiarios en el Extranjero<br>a deberá avanzar el proceso para que pase a la bandeja de<br>Firma de Revisión de un proceso de Solicitud de Baja de<br>Beneficiario en el Extranjero<br>El usuario debe ingresar al sistema con el rol "RolRevBener<br>acceder a la opción de menú "Bandeja de Entrada" y rea<br>procesos pendientes de firmar.<br>Al seleccionar el proceso que se desea firmar, el sistema m<br>nformación del documento para ser consultada, ninguno<br>disponibles para su edición.                                                                                                    | ANEXO 15 FOR<br>ANEXO 15 FOR<br>Cadena de Pago p<br>fExtRM".<br>lizar una consulta c<br>uestra la pantalla c<br>de los campos apar                                                       | bara<br>de los<br>con la<br>recen                                     |
| El ca | apturist<br>• F<br>• E<br>• 4<br>i<br>c<br>• 4<br>i<br>c | a deberá avanzar el proceso para que pase a la bandeja de<br>Firma de Revisión de un proceso de Solicitud de Baja de<br>Beneficiario en el Extranjero<br>El usuario debe ingresar al sistema con el rol "RolRevBene<br>Acceder a la opción de menú <b>"Bandeja de Entrada"</b> y rea<br>procesos pendientes de firmar.<br>Al seleccionar el proceso que se desea firmar, el sistema m<br>nformación del documento para ser consultada, ninguno<br>disponibles para su edición.                                                                                                    | el revisor.<br><b>Cadena de Pago p</b><br><b>fExtRM</b> ".<br>lizar una consulta c<br>destra la pantalla c<br>de los campos apar                                                         | bara<br>de los<br>con la<br>recen                                     |
|       | ۲<br>۱<br>۱<br>۰<br>۱                                    | procesos pendientes de firmar.<br>Il seleccionar el proceso que se desea firmar, el sistema m<br>nformación del documento para ser consultada, ninguno<br>lisponibles para su edición.<br>Ina vez concluido el proceso de Revisor de Solicitud de Ca<br>le Beneficiario en el Extraniero por parte de los ejecutor                                                                                                    | uestra la pantalla c<br>de los campos apar<br>Idena de Pago para                                                                                                    | on la<br>recen                                                        |
|       |                                                          | asa a la DAE quien realizará la Paia del Poneficiario ante E                                                                                                    | res de gasto, el pro                                                                                                    | n baja<br>Dceso                                                       |
|       | Estat<br>Repo                                            | us del reporte "Solicitudes de Cadena de Pago" dispo<br>rtes Beneficiarios:                                                                                                    | nible en la pestañ                                                                                                    | ia de                                                                 |
|       | • F                                                      | rendiente de atender. La Dirección de Administración de utoriza la baja.                                                                                                    | e Egresos (DAE) aú                                                                                                    | in no                                                                 |
|       | • /                                                      | tendida. La DAE autorizo la baja.                                                                                                    |                                                                                                    |                                                                       |
|       | Asim<br>mos<br>fech                                      | nismo, se encuentra disponible el Reporte de Catálogo<br>trara el Código de Entidad y la cadena asociada a éste,<br>a de Baja en dicho catálogo.                                                                                                    | o de Beneficiarios<br>así como el estatus                                                                                                    | que<br>s y la                                                         |
|       |                                                          |                                                                                                    |                                                                                                    |                                                                       |